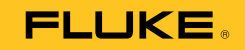

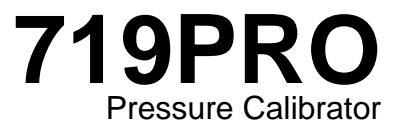

# Gebruiksaanwijzing

October 2013 (Dutch) © 2013 Fluke Corporation. All rights reserved. Specifications are subject to change without notice. All product names are trademarks of their respective companies.

#### BEPERKTE GARANTIE EN BEPERKING VAN AANSPRAKELIJKHEID

Dit product van Fluke is vrij van materiaal- en fabricagefouten gedurende drie jaar vanaf de datum van aankoop. Deze garantie geldt niet voor zekeringen, wegwerpbatterijen of beschadiging door ongeluk, verwaarlozing, verkeerd gebruik of abnormale bedienings- of behandelingsomstandigheden. Wederverkopers zijn niet gemachtigd om enige andere garantie namens Fluke te verstrekken. Voor service gedurende de garantieperiode moet u het defecte product samen met een beschrijving van het probleem naar het dichtstbijzijnde door Fluke erkende servicecentrum te sturen. DEZE GARANTIE IS UW ENIGE VERHAAL. ER WORDEN GEEN ANDERE UITDRUKKELIJKE OF STILZWIJGENDE GARANTIES, ZOALS GESCHIKTHEID VOOR EEN BEPAALD DOEL, VERSTREKT. FLUKE IS NIET AANSPRAKELIJK VOOR BIJZONDERE SCHADE, INDIRECTE SCHADE, INCIDENTELE SCHADE OF GEVOLGSCHADE OF VERLIEZEN, VOORTVLOEIENDE UIT WELKE OORZAAK OF THEORIE DAN OOK. Aangezien in bepaalde staten of landen de uitsluiting of beperking van een stilzwijgende garantie of van incidentele schade of gevolgschade niet is toegestaan, is het mogelijk dat deze beperking van aansprakelijkheid niet op u van toepassing is.

Fluke Corporation P.O. Box 9090 Everett, WA 98206-9090 Verenigde Staten Fluke Europa B.V. P.O. Box 1186 5602 BD Eindhoven Nederland

11/99

# Inhoudsopgave

# Titel

# Pagina

| Inleiding                                    | 1  |
|----------------------------------------------|----|
| Contact opnemen met Fluke                    | 1  |
| Veiligheidsinformatie                        | 2  |
| Pictogrammen                                 | 4  |
| Standaarduitrusting                          | 5  |
| Productkenmerken                             | 5  |
| Display                                      | 8  |
| Taalkeuze                                    | 9  |
| Functies van het beginmenu                   | 10 |
| Gebruik van de achtergrondverlichting        | 10 |
| De optie MENU                                | 10 |
| Functies van het hoofdmenu                   | 11 |
| Het actieve display instellen                | 11 |
| Parameters van het actieve displav instellen | 11 |
| Gebruik van de nulstelfunctie                | 13 |
|                                              | -  |

| 719PRO             |
|--------------------|
| Gebruiksaanwijzing |

| Interne sensor en drukmodule (niet-absoluut)                | 13 |
|-------------------------------------------------------------|----|
| Absolute druk                                               | 13 |
| Overige menugestuurde functies                              | 14 |
| Het contrast instellen                                      | 14 |
| Configuraties vergrendelen en ontgrendelen                  | 15 |
| Instellingen opslaan en opvragen                            | 15 |
| Parameters voor de automatische uitschakelfunctie instellen | 16 |
| Een display activeren en deactiveren                        | 17 |
| Het type RTD-probe instellen                                | 17 |
| Demping                                                     | 18 |
| HART <sup>™</sup> -weerstand                                | 18 |
| Pomplimieten                                                | 18 |
| Eerste keer instellen en basisdrukopbouw                    | 18 |
| Overwegingen met betrekking tot de elektrische pomp         | 20 |
| Druk meten                                                  | 20 |
| Mediacompatibiliteit                                        | 21 |
| Druk meten met externe modules                              | 21 |
| Stroom meten en genereren (4 mA tot 20 mA)                  | 22 |
| Spanning meten                                              | 24 |
| Temperatuur meten met een RTD                               | 25 |
| Drukschakelaartest                                          | 26 |
| Transmitters kalibreren                                     | 29 |
| mA-ingangsfunctie                                           | 29 |
| Druk-stroomtransmitters                                     | 30 |
| Functie voor procentuele fouten                             | 30 |
| Opslag van minimum- en maximumwaarden                       | 35 |
| Fabrieksinstellingen                                        | 36 |
| Overdracht/flowkalibratie                                   | 39 |
| Bediening op afstand                                        | 39 |

# Inhoudsopgave (vervolg)

| Remote interface                                         | 39 |
|----------------------------------------------------------|----|
| De RS-232-poort instellen voor afstandsbediening         | 41 |
| Wisselen tussen bediening op afstand en lokale bediening | 42 |
| Het gebruik van opdrachten en soorten opdrachten         | 42 |
| Tekenverwerking                                          | 43 |
| Soorten antwoordgegevens                                 | 44 |
| Kalibratorstatus                                         | 44 |
| Opdrachten voor afstandsbediening en foutcodes           | 45 |
| Opdrachten invoeren                                      | 50 |
| Gebruikelijke opdrachten                                 | 50 |
| Kalibratoropdrachten                                     | 51 |
| Bereiken en resolutie                                    | 59 |
| Onderhoud                                                | 61 |
| Batterijen vervangen                                     | 61 |
| Product reinigen                                         | 63 |
| Klepeenheid reinigen                                     | 63 |
| Door de gebruiker te vervangen onderdelen en accessoires | 64 |
| Specificaties                                            | 67 |
|                                                          |    |

# Lijst met tabellen

# Tabel

# Titel

# Pagina

| 1.  | Pictogrammen                                             | 4  |
|-----|----------------------------------------------------------|----|
| 2.  | Productkenmerken                                         | 7  |
| 3.  | Displayfuncties                                          | 9  |
| 4.  | Gelijktijdig gebruik van modi                            | 12 |
| 5.  | Gebruikelijke opdrachten                                 | 45 |
| 6.  | Kalibratoropdrachten                                     | 45 |
| 7.  | Parameter-eenheden                                       | 48 |
| 8.  | Foutcodes                                                | 49 |
| 9.  | Bereiken en resoluties                                   | 59 |
| 10. | Door de gebruiker te vervangen onderdelen en accessoires | 64 |

# Lijst met afbeeldingen

# Afbeelding

Titel

# Pagina

| 1.<br>2.<br>3.<br>4.<br>5.<br>6.<br>7.<br>8.<br>9.<br>10. | Productinterface<br>Display<br>Pompaansluiting<br>Druk met externe modules<br>Stroom meten en genereren<br>Spanningsmeting<br>Temperatuurmeting met RTD-probe<br>Aansluiting voor drukschakelaars<br>Aansluitingen voor druk-stroomtransmitters<br>Aansluiting voor de functie voor de procentuele fout | 6<br>8<br>19<br>21<br>23<br>24<br>25<br>26<br>31<br>32 |
|-----------------------------------------------------------|----------------------------------------------------------------------------------------------------|--------------------------------------------------------|
| 8.<br>9.                                                  | Aansluiting voor drukschakelaars<br>Aansluitingen voor druk-stroomtransmitters                                                                                                    | 26<br>31<br>22                                         |
| 10.<br>11.<br>12.<br>13.                                  | Gebruikelijke aansluiting voor de procentuele four<br>Batterij vervangen<br>Door de gebruiker te vervangen onderdelen en accessoires                                                                                                    | 32<br>40<br>62<br>66                                   |

# Inleiding

De 719PRO Pressure Calibrator (het product) is een gebruiksvriendelijke en veelzijdige drukkalibrator. Door de interne druksensor en de innovatieve elektrisch aangedreven pomp kunnen er hogere drukken worden bereikt (maximaal 300 psi) en kan het product praktisch elk drukapparaat kalibreren. Het product beschikt over ingangen voor mA, spanning, schakelcontacten en een RTD-probe. Een optie voor externe drukmodules biedt een groter scala aan mogelijkheden voor drukkalibratie, zoals het meten van de absolute druk en van het drukverschil.

# Contact opnemen met Fluke

Neem contact op met Fluke via een van onderstaande telefoonnummers:

- Technische ondersteuning VS: 1-800-44-FLUKE (1-800-443-5853)
- Kalibratie en reparatie VS: 1-888-99-FLUKE (1-888-993-5853)
- Canada: +1-800-36-FLUKE (+1-800-363-5853)
- Europa: +31 402-675-200
- Japan: +81-3-6714-3114
- Singapore: +65-6799-5566
- Vanuit andere landen: +1-425-446-5500

U kunt ook de website van Fluke bezoeken op www.fluke.com.

Registreer dit product op http://register.fluke.com.

#### **719PRO** Gebruiksaanwijzing

Ga om handleidingen te downloaden of om de laatste aanvullingen van de handleiding te bekijken, af te drukken of te downloaden naar http://www.fluke.com/fluke/nlnl/support/manuals.

# Veiligheidsinformatie

Een **Waarschuwing** geeft omstandigheden en procedures aan die gevaar opleveren voor de gebruiker. **Let op** wijst op omstandigheden en procedures die het product of de te testen apparatuur kunnen beschadigen.

#### <u>∧</u>∧Waarschuwing

Ga als volgt te werk om mogelijke elektrische schokken, brand of lichamelijk letsel te voorkomen:

- Monteer en bedien hogedruksystemen alleen als u de juiste veiligheidsprocedures kent. Vloeistoffen en gassen onder hoge druk zijn gevaarlijk en de energie ervan kan zonder enige waarschuwing vrijkomen.
- Lees alle veiligheidsinformatie voordat u het product gebruikt.
- Lees alle instructies zorgvuldig.
- Gebruik het product niet in omgevingen waar explosieve gassen of dampen voorkomen.

- Gebruik de juiste aansluitingen, de juiste functie en het juiste bereik voor de metingen.
- Leg nooit meer dan de nominale spanning aan tussen de aansluitingen en aarde.
- Raak geen spanningen > 30 V AC RMS, 42 V AC piek of 60 V DC aan.
- Verwijder alle probes, meetsnoeren en accessoires voordat de batterijklep wordt geopend.
- De specificatie van de meetcategorie (CAT) van de afzonderlijke component met de laagste gespecificeerde waarde van een product, probe of accessoire mag niet worden overschreden.
- Gebruik het product niet en schakel het uit als het beschadigd is.
- Zorg ervoor dat er geen ingangssignalen aanwezig zijn, voordat u het product reinigt.
- Gebruik uitsluitend voorgeschreven reserveonderdelen.
- Laat het product uitsluitend repareren door een erkende monteur.

Pressure Calibrator Veiligheidsinformatie

- Gebruik het product uitsluitend volgens de voorschriften, omdat anders de beveiliging van het product mogelijk niet langer voldoende is.
- Druksensoren kunnen beschadigd raken en/of personeel kan gewond raken als er een verkeerde druk wordt aangelegd. Aan geen enkele overdruksensor mag een vacuüm worden getrokken. Op het display van het product wordt 'OL' weergegeven als er een verkeerde druk wordt aangelegd. Als er op een willekeurig drukdisplay 'OL' wordt weergegeven, moet de druk onmiddellijk worden gereduceerd of afgelaten om beschadiging van het product of mogelijk letsel te voorkomen. 'OL' wordt weergegeven wanneer de druk meer dan 110% van het nominale bereik van de sensor bedraagt of wanneer bii overdruksensoren een vacuüm van meer dan 2 PSI wordt getrokken.
- Druk op de knop ZERO om de druksensor op nul in te stellen als de druksensor op atmosferische druk is gebracht.

- Verwijder de batterijen wanneer het product gedurende een lange periode niet zal worden gebruikt of wanneer het bij temperaturen wordt opgeslagen die de specificatie van de batterijfabrikant overschrijden. Als de batterijen niet worden verwijderd, kan het product door batterijlekkage beschadigd raken.
- Vervang de batterijen wanneer de batterij-indicator aangeeft dat ze bijna leeg zijn, om onjuiste metingen te voorkomen.
- Let op de polariteit van de batterijen om batterijlekkage te voorkomen.
- Bij lekkage van de batterij dient het product eerst te worden gerepareerd voordat het weer wordt gebruik.
- De batterijklep moet worden gesloten en vergrendeld voordat u het product gebruikt.
- Gebruik uitsluitend voorgeschreven reserveonderdelen.

# Pictogrammen

De pictogrammen die op het product en in deze gebruiksaanwijzing voorkomen, worden in tabel 1 weergegeven.

| Pictogram | Beschrijving                                                                                                    | Pictogram                                                                                                    | Beschrijving                                           |
|-----------|----------------------------------------------------------------------------------------------------|----------------------------------------------------------------------------------------------------|--------------------------------------------------------|
| Δ         | Gevaar. Belangrijke informatie. Zie handleiding.                                                                                                    | Contractions (Section 2) (Section 2) (S | Conform relevante Noord-Amerikaanse veiligheidsnormen. |
| A         | Gevaarlijke spanning. Gevaar van elektrische schok.                                                                                                    |                                                                                                    | Dubbel geïsoleerd                                      |
| CE        | Conform richtlijnen van de Europese Unie.                                                                                                    | Ø                                                                                                    | Conform relevante Australische EMC-normen.             |
| SUD       | Geïnspecteerd en goedgekeurd door TÜV<br>Product Services.                                                                                                    | đ                                                                                                    | Batterij                                               |
| X         | Dit product voldoet aan de<br>merktekenvereisten van de AEEA-richtlijn<br>(2002/96/EG). Het aangebrachte merkteken<br>duidt erop dat dit elektrische/elektronische<br>product niet met het huishoudelijk afval mag<br>worden afgevoerd. Productcategorie: met<br>betrekking tot de apparatuurtypen van<br>bijlage I van de AEEA-richtlijn, valt dit<br>product onder categorie 9, 'meet- en<br>controle-instrumenten'. Verwijder dit product<br>niet met gewoon ongescheiden afval. Ga<br>naar de website van Fluke voor informatie<br>over recycling. |                                                                                                    | Conform relevante EMC-normen van Zuid-Korea.           |

#### Tabel 1. Pictogrammen

# Standaarduitrusting

Controleer of de levering van het product compleet is. Het volgende moet aanwezig zijn:

- Het product
- Producthandleidingen op cd
- Handleiding Eerste kennismaking
- Beknopte handleiding
- Meetsnoeren
- Kit met kalibratieslang en fittingen
- Draagtas
- Kalibratiecertificaat

# Productkenmerken

Afbeelding 1 en tabel 2 tonen de plaats van de toetsen, bedieningselementen voor drukkalibratie, aansluitingen en elektrische ingangen.

# 719PRO Gebruiksaanwijzing

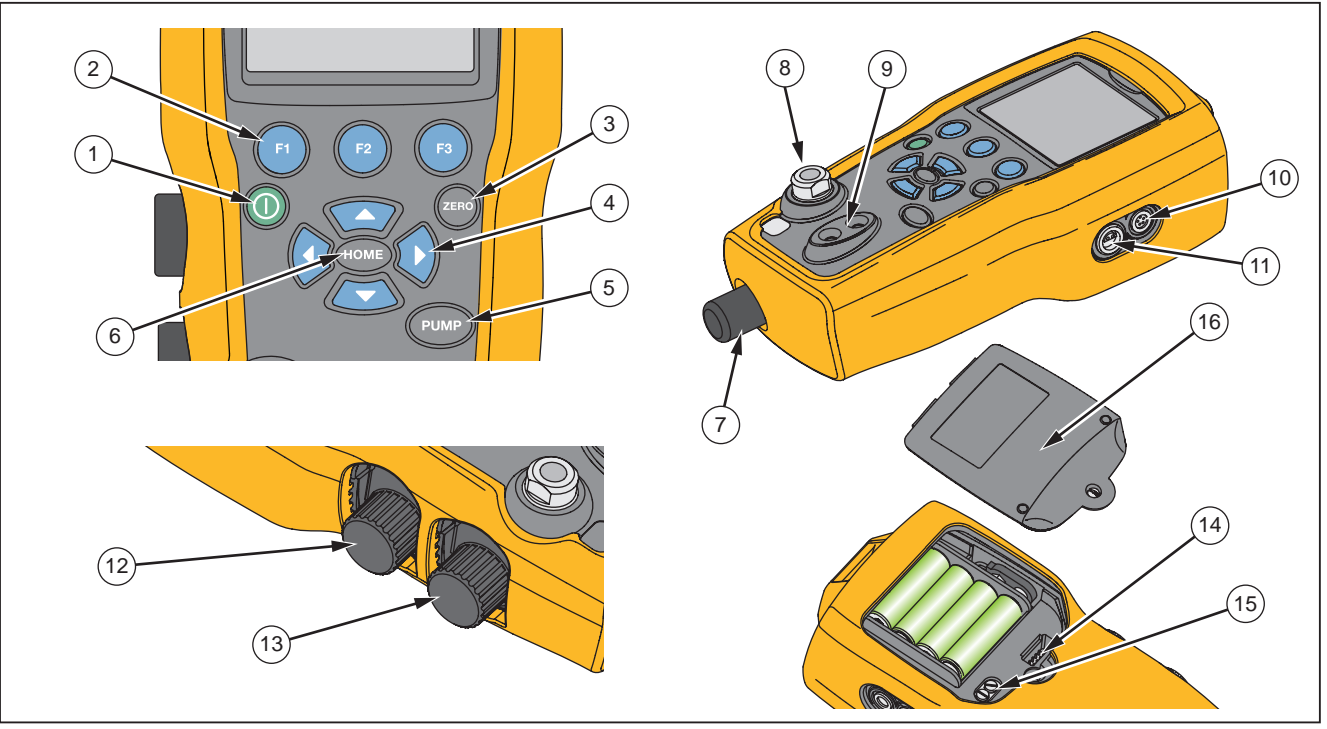

hix001.eps

Afbeelding 1. Productinterface

#### Tabel 2. Productkenmerken

| ltem | Beschrijving                                                                                                    |  |  |  |  |  |
|------|----------------------------------------------------------------------------------------------------|--|--|--|--|--|
| 1    | Aan-/uitknop. Om het product in en uit te schakelen.                                                                         |  |  |  |  |  |
| 2    | Drie functietoetsen. Om het product te configureren. Deze toetsen corresponderen met meldingen op het display.               |  |  |  |  |  |
| 3    | Nulsteltoets ZERO. Om de drukmetingen op nul in te stellen.                                                                  |  |  |  |  |  |
| (4)  | Pijltoetsen. Om het genereren/simuleren van mA te regelen en om grenswaarden voor de pomp en voor %-<br>fouten in te stellen |  |  |  |  |  |
| 5    | Toets PUMP. Om de elektrische pomp aan te sturen.                                                                            |  |  |  |  |  |
| 6    | Toets HOME. Om terug te keren naar het scherm met het hoofdmenu.                                                             |  |  |  |  |  |
| 7    | Fijnregelknop voor drukafstelling                                                                                            |  |  |  |  |  |
| 8    | Aansluiting voor drukbron of drukmeting                                                                                      |  |  |  |  |  |
| 9    | Ingangen voor het meten van stroom en spanning en een contactsluiter voor schakelaartests.                                   |  |  |  |  |  |
| 10   | Aansluiting voor een externe drukmodule                                                                                      |  |  |  |  |  |
| (1)  | Aansluiting voor een RTD-probe                                                                                               |  |  |  |  |  |
| (12) | Selectieknop voor druk of vacuüm                                                                                             |  |  |  |  |  |
| (13) | Ventilatieopening                                                                                                    |  |  |  |  |  |
| (14) | Aansluiting voor het programmeren van de firmware (alleen voor gebruik in de fabriek)                                        |  |  |  |  |  |
| (15) | Pompreinigingsklep                                                                                                    |  |  |  |  |  |
| (16) | Batterijklep                                                                                                    |  |  |  |  |  |

#### Opmerkingen

Als u op () drukt om het product in te schakelen, wordt er een korte automatische zelftest uitgevoerd. Gedurende deze zelftest toont het display het actuele revisieniveau van de firmware, de status van de automatische uitschakelfunctie en het bereik van de interne druksensor.

Er zijn maximaal 5 minuten opwarmtijd nodig voordat het product de nominale nauwkeurigheid bereikt. Er kan een langere opwarmtijd nodig zijn bij grote schommelingen in de omgevingstemperatuur. Zie de paragraaf 'Gebruik van de nulstelfunctie' voor meer informatie over het op nul instellen van de druksensordisplays. Het is raadzaam om de drukbereiken telkens wanneer het product wordt gestart opnieuw op nul in te stellen.

#### Display

Het display heeft twee hoofdgedeeltes:

- De menubalk (aan de onderzijde van het scherm) wordt gebruikt om het menu van het product te openen.
- Het hoofddisplay heeft maximaal drie subgedeeltes voor procesmetingen.

Deze subgedeeltes worden hier UPPER, MIDDLE en LOWER, het bovenste, middelste en onderste, display genoemd. Afbeelding 2 toont de plaats van de verschillende displayvelden en in tabel 3 worden deze beschreven.

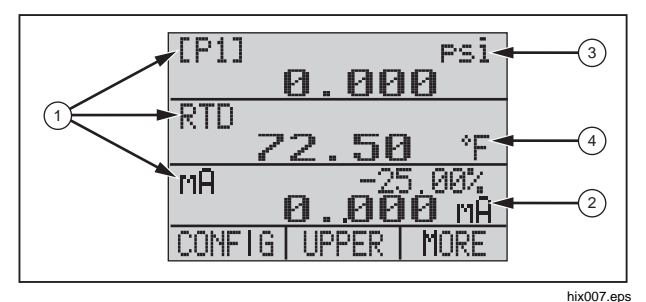

Afbeelding 2. Display

#### **Tabel 3. Displayfuncties**

| ltem | Naam                   | Beschrijving                                                                                           |  |  |  |  |
|------|------------------------|----------------------------------------------------------------------------------------------------|--|--|--|--|
| 1    | Primaire<br>parameters | Toont wat er wordt gemeten.                                                                            |  |  |  |  |
| 2    | Bereikindicator        | Toont het percentage van het<br>bereik van 4 mA tot 20 mA.<br>(Alleen voor mA- en mA-<br>lusfuncties.) |  |  |  |  |
| 3    | Drukeenheden           | Toont een van de 15<br>drukeenheden die beschikbaar<br>zijn voor de weergave.                          |  |  |  |  |
| 4    | Eenheden               | Toont de meeteenheid voor de weergave.                                                                 |  |  |  |  |

#### **Taalkeuze**

De gebruikersinterface van het product is beschikbaar in drie talen:

- Nederlands
- Noors
- Duits

Een taal voor de gebruikersinterface selecteren:

- 1. Schakel het product uit.
- 2. Houd 1, 1 en () gelijktijdig ingedrukt.
- Als het product wordt ingeschakeld, wordt in de linkerbovenhoek van het display de taal weergegeven. Herhaal de procedure voor weergave van elke volgende taal. Zodra de gewenste taal wordt getoond, blijft de gebruikersinterface van het product daarop ingesteld tot er een andere taal wordt gekozen.

### Functies van het beginmenu

Er zijn drie opties voor het beginmenu:

- MENU
- Actief display (LOWER, MIDDLE of UPPER; onderste, middelste of bovenste)
- LIGHT

Deze opties worden aan de onderzijde van het display weergegeven.

Druk op een willekeurige plaats in de menustructuur op om terug te keren naar het beginmenu.

## Gebruik van de achtergrondverlichting

Druk in het beginmenu op 😰 om de achtergrondverlichting in of uit te schakelen. Dit is een van de weinige functies die niet kunnen worden aangestuurd via de seriële interface. Er zijn geen door de gebruiker te configureren instellingen voor de achtergrondverlichting.

## De optie MENU

Druk op 😰 om de hoofdmenu's van het product te openen, die beginnen met CONFIG (configuratie). Druk vervolgens op 😰 en 😰 om naar de volgende menu's te gaan.

### Functies van het hoofdmenu

Er zijn drie opties in het hoofdmenu, zoals hieronder aangegeven:

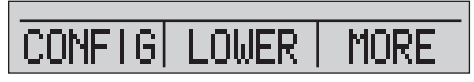

hix021.eps

# Het actieve display instellen

Het actieve display wordt aangegeven door de middelste optie van het hoofdmenu. Druk op 😰 van dit menu om het actieve display om te schakelen (UPPER, MIDDLE of LOWER; bovenste, middelste of onderste display).

#### Parameters van het actieve display instellen

Om de parameters van het actieve display in te stellen, drukt u op () in het hoofdmenu om naar het menu Active Display Configuration (configuratie van het actieve display) te gaan, dat hieronder is weergegeven:

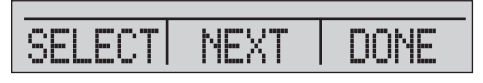

hix022.eps

Druk op 
 om tussen de selecties voor elke afzonderlijke parameter van het actieve display heen en weer te schakelen. De eerste parameter is Mode (modus). Omdat de modi voor spanning, stroom en schakelaartest alle dezelfde aansluitingen gebruiken, kunnen er niet twee van deze functies tegelijk worden gebruikt. De mogelijkheid om bepaalde functies te selecteren, is beperkt tot wat er reeds eerder in een ander display werd geselecteerd.

Druk op 😰 om naar de volgende parameter, NEXT, van het actieve display te gaan. Alleen de modi voor RTD's en druk hebben een tweede parameter. RTD's kunnen in Celsius of in Fahrenheit worden uitgelezen. Drukken kunnen worden afgelezen in 15 meeteenheden.

In één enkel display zijn de onderstaande modi beschikbaar. Druk op (1) om elke afzonderlijke modus te openen:

- [P1] = interne druksensor
- [EXT] = druk met externe drukmodule
- [P1] ST = schakelaartest met linker sensor
- [EXT] ST = schakelaartest met externe drukmodule

#### 719PRO Gebruiksaanwijzing

#### Opmerking

mA-functies zijn alleen beschikbaar in het onderste display.

- mA measure = milliampères meten zonder lusvoeding
- mA w/24V = milliampères meten met lusvoeding
- mA source = milliampères genereren
- mA sim = milliampères simuleren een externe voeding van het te testen apparaat

- VOLTS = spanning meten
- RTD = RTD-temperatuurmeting (als er een probe is aangesloten)

Tabel 4 toont functies die gelijktijdig beschikbaar zijn. Een X in een kolom geeft aan dat de betreffende modus in het actieve display niet beschikbaar is als de modus in die rij in gebruik is in een ander display.

| Huidig display         |                               |       |       |         |          |    |            |      |     |
|------------------------|-------------------------------|-------|-------|---------|----------|----|------------|------|-----|
| 6                      |                               | [P1]  | [EXT] | [P1] ST | [EXT] ST | mA | mA-<br>Ius | VOLT | RTD |
| ΑY                     | [P1]                          |       |       |         |          |    |            |      |     |
| SPL                    | [EXT]                         |       |       |         |          |    |            |      |     |
| ERE DI                 | [P1] ST                       |       |       | Х       | Х        | Х  | Х          | Х    |     |
|                        | [EXT] ST                      |       |       | Х       | Х        | Х  | Х          | Х    |     |
| NDI                    | mA                            |       |       | Х       | Х        |    | Х          | Х    |     |
| A                      | mA-lus                        |       |       | Х       | Х        | Х  |            | Х    |     |
|                        | Volt                          |       |       | Х       | Х        | Х  | Х          |      |     |
|                        | RTD                           |       |       |         |          |    |            |      |     |
| X = geen geldige modus |                               |       |       |         |          |    |            |      |     |
| X =                    | Volt<br>RTD<br>geen geldige m | nodus |       | Х       | X        | X  | Х          |      |     |

#### Tabel 4. Gelijktijdig gebruik van modi

## Gebruik van de nulstelfunctie

Als er een drukmodus wordt geselecteerd en de druk binnen de nulstellimiet ligt, stelt het product het actieve display in op nul als er op rwordt gedrukt. De nulstellimieten liggen binnen 10% van het volle schaalbereik van de geselecteerde sensor. Op het display wordt 'OL' weergegeven; de nulstelfunctie werkt niet.

#### Opmerking

wordt alleen gebruikt voor druk.

## Interne sensor en drukmodule (niet-absoluut)

Als er een sensor of module wordt geselecteerd in het actieve display en er op row wordt gedrukt, trekt het product de huidige uitlezing af van het uitgangssignaal. De nulstellimieten liggen binnen 10% van het volle schaalbereik van de geselecteerde sensor. Op het display wordt 'OL' weergegeven; de nulstelfunctie werkt niet.

#### Absolute druk

Als er een absoluut drukbereik wordt geselecteerd in het actieve display en er op ow wordt gedrukt, vraagt het product naar de barometrische referentiedruk, zoals in het scherm hieronder weergegeven.

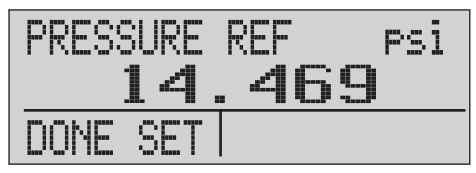

hix023.eps

Druk op @ en @ om met behulp van de pijlen op het scherm de juiste barometrische referentiedruk te registreren. De sensorpoort moet open (geventileerd) naar de atmosfeer zijn terwijl deze procedure wordt uitgevoerd.

#### Overige menugestuurde functies

Er zijn 12 submenu's van het hoofdmenu, die met vanuit het hoofdmenu toegankelijk zijn. Een submenu van het hoofdmenu bevat drie opties. De eerste optie is uniek voor de functie. De tweede en derde optie van een submenu van het hoofdmenu zijn altijd hetzelfde. gaat naar het volgende submenu van het hoofdmenu. Bij het laatste submenu van het hoofdmenu keert u met terug naar het beginmenu.

#### Opmerking

Als een submenu van het hoofdmenu submenu' s heeft, wordt dit het hoofdmenu {functie} genoemd. Bijvoorbeeld het submenu voor het instellen van het contrast in het hoofdmenu wordt het hoofdmenu Contrast genoemd. Als niet, wordt het het menu {functie} genoemd.

De 12 submenu's van het hoofdmenu zijn:

- CONFIG (beginpunt van het hoofdmenu)
- %ERROR
- MINMAX
- CONTRAST
- LOCK CFG
- SETUPS
- AUTO OFF

- DISPLAY
- PROBE TYPE
- DAMP
- HART
- PUMP

#### Het contrast instellen

Druk in het hoofdmenu Contrast op (1) om het menu Contrast Adjustment (contrast instellen) te openen. Zie het hoofdmenu Contrast hieronder.

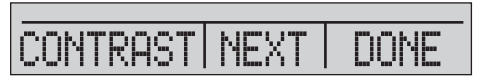

hix024.eps

Druk op 😰 en 😰 om het contrast van het display op het gewenste niveau in te stellen. Druk op 🖬 om het instellen af te sluiten en zoals hieronder aangegeven naar het beginscherm terug te keren.

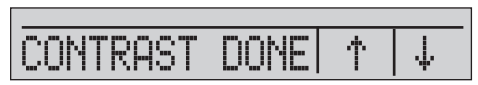

hix025.eps

#### Configuraties vergrendelen en ontgrendelen

Gebruik de opties LOCK CFG of UNLOCK CFG van het menu voor de vergrendeling van configuraties (CONFIG), hieronder afgebeeld, om de configuratie van het display te vergrendelen of ontgrendelen.

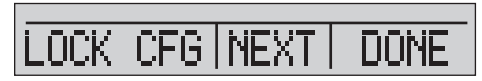

hix026.eps

Als de optie LOCK CFG wordt gekozen, gaat de menuweergave naar het beginscherm en is de optie voor menuconfiguratie in het hoofdmenu vergrendeld. Alle menu's zijn vergrendeld, met uitzondering van:

- Menu Min Max (minimum/maximum)
- Menu Contrast Adjustment (contrast instellen)
- Menu Configuration Lock (configuratievergrendeling)

Als de optie UNLOCK CFG wordt geselecteerd, wordt de configuratie ontgrendeld en gaat de menuweergave naar het volgende submenu van het hoofdmenu.

#### Instellingen opslaan en opvragen

Het product slaat automatisch de huidige instelling op om deze de volgende keer dat het instrument wordt ingeschakeld weer op te roepen. Er zijn vijf instellingen toegankelijk via het menu SETUPS (instellingen). Selecteer de optie SETUPS in het hieronder afgebeelde hoofdmenu Setups (instellingen).

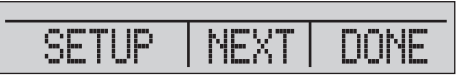

hix027.eps

Druk op 
om een instelling op te slaan, op 
om de instelling weer te geven of op 
om niets te doen en naar het hoofdmenu te gaan.

| SAVE | RECALL | DONE |
|------|--------|------|

hix028.eps

#### 719PRO Gebruiksaanwijzing

Als er op (3) of (2) wordt gedrukt, kunt u de pijlen op het scherm zoals hieronder weergegeven gebruiken om de locatie voor de instelling te selecteren. Gebruik vervolgens (3) om de huidige instelling op de geselecteerde locatie op te slaan, of (2) om de op de geselecteerd locatie opgeslagen instelling op te roepen. Het displaymenu gaat automatisch naar het hoofdmenu.

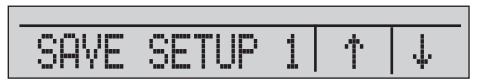

hix029.eps

RCL SETUP  $\Phi$ 

hix030.eps

# Parameters voor de automatische uitschakelfunctie instellen

Het product kan zodanig worden ingesteld dat het na een ingesteld aantal minuten automatisch wordt uitgeschakeld. Deze functie kan ook worden uitgeschakeld. Om de parameters voor automatische uitschakeling in te stellen, drukt u op in het hieronder afgebeelde hoofdmenu Auto Off (automatische uitschakeling).

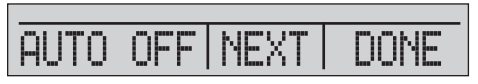

hix031.eps

Druk op 😰 of 🕲 om het aantal minuten te selecteren voordat het product wordt uitgeschakeld, of scrol omlaag naar 0 om de functie Auto Off zoals hieronder weergegeven uit te schakelen.

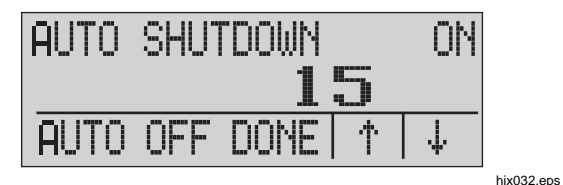

Druk op 
 om de parameters in te stellen en naar het hoofdmenu te gaan. De tijd voor automatisch uitschakelen wordt gereset zodra er op een toets wordt gedrukt.

#### Een display activeren en deactiveren

Druk in het hoofdmenu Display op 
ombody ombody op 
ombody op 
ombody op 
ombody op 
ombody op 
ombody op 
ombody op 
ombody op 
ombody op 
ombody op 
ombody op 
ombody op 
ombody op 
ombody op 
ombody op 
ombody op 
ombody op 
ombody op 
ombody op 
ombody op 
ombody op 
ombody op 
ombody op 
ombody op 
ombody op 
ombody op 
ombody op 
ombody op 
ombody op 
ombody op 
ombody op 
ombody op 
ombody op 
ombody op 
ombody op 
ombody op 
ombody op 
ombody op 
ombody op 
ombody op 
ombody op 
ombody op 
ombody op 
ombody op 
ombody op 
ombody op 
ombody op 
ombody op 
ombody op 
ombody op 
ombody op 
ombody op 
ombody op 
ombody op 
ombody op 
ombody op 
ombody op 
ombody op 
ombody op 
ombody op 
ombody op 
ombody op 
ombody op 
ombody op 
ombody op 
ombody op 
ombody op 
ombody op 
ombody op 
ombody op 
ombody op 
ombody op 
ombody op 
ombody op 
ombody op 
ombody op 
ombody op 
ombody op 
ombody op 
ombody op 
ombody op 
ombody op 
ombody op 
ombody op 
ombody op 
ombody op 
ombody op 
ombody op 
ombody op 
ombody op 
ombody op 
ombody op 
ombody op 
ombody op 
ombody op 
ombody op 
ombody op 
ombody op 
ombody op 
ombody op 
ombody op 
ombody op 
ombody op 
ombody op 
ombody op 
ombody op 
ombody op 
ombody op 
ombody op 
ombody op 
ombody op 
ombody op 
ombody op 
ombody op 
ombody op 
ombody op 
ombody op 
ombody op 
ombody op 
ombody op 
ombody op 
ombody op 
ombody op 
ombody op 
ombody op 
ombody op 
ombody op 
ombody op 
ombody op 
ombody op 
ombody op 
ombody op 
ombody op 
ombody op 
ombody op 
ombody op 
ombody op 
ombody op 
ombody op 
ombody op 
ombody op 
ombody op 
ombody op 
ombody op 
ombody op 
ombody op 
ombody op 
ombody op 
ombody op 
ombody op 
ombody op 
ombody op 
ombody op 
ombody op 
ombody op 
ombody op 
ombody op 
ombody op 
ombody op 
ombody op 
ombody op 
ombody op 
ombody op 
ombody op 
ombody op 
ombody op 
ombody op 
ombody op 
ombody op 
ombody op 
ombody op 
ombody op 
ombody op 
ombody op 
ombody op 
ombody op 
ombody op 
ombody op 
ombody op 
ombody op 
ombody op 
ombody op 
omb

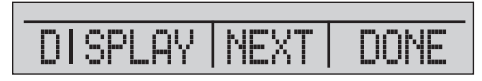

hix033.eps

De optie {display} kan worden gebruikt om te selecteren welk display actief is. Het geselecteerde display en de actuele aan/uit-status worden zoals onderstaand in het onderste display weergegeven.

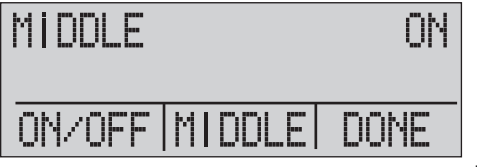

hix034.eps

Druk op 😨 om de wijzigingen op te slaan en terug te keren naar het hoofdmenu. Wanneer een display wordt gedeactiveerd, wordt de configuratie ervan opgeslagen. Wanneer het display wordt geactiveerd, wordt de configuratie ervan vergeleken met de configuraties van de overige op dat moment actieve displays. Als de configuraties met elkaar conflicteren, wordt de configuratie van het opgeroepen display gewijzigd om een conflict te voorkomen. Als alle drie displays worden gedeactiveerd, wordt het onderste display (LOWER) automatisch ingeschakeld.

#### Het type RTD-probe instellen

Druk op 
van het hoofdmenu Probe Type voor toegang tot de selectie van RTD-probes.

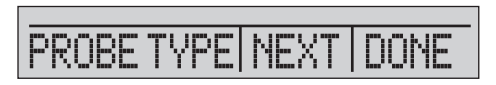

hix035.eps

Er zijn vier probetypes waaruit u kunt selecteren:

- P100-385 (selecteer dit type voor gebruik met het probe-accessoire Fluke 720RTD)
- P100-392
- P100-JIS
- CUSTOM

Druk op (1) om het benodigde probetype te selecteren (zie afbeelding hieronder). Druk op (2) om de wijziging op te slaan en naar het hoofdmenu te gaan.

#### Opmerking

Het standaard probetype is PT100-385.

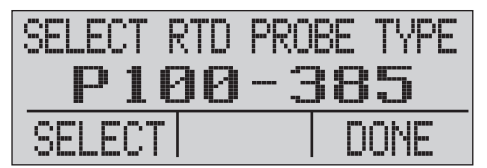

hix036.eps

# 719PRO Gebruiksaanwijzing

#### Demping

Schakel de demping in of uit met de menuselectie Damping. Als de demping is ingeschakeld, toont het product een lopend gemiddelde van tien metingen. Het product geeft circa drie indicaties per seconde.

# HART<sup>™</sup>-weerstand

Er kan een interne HART-weerstand van 250  $\Omega$  worden ingeschakeld wanneer het product in de modus mA Measure-24 V wordt gebruikt. Hierdoor kan een HARTcommunicator over de mA aansluitingen worden aangesloten. Het is niet nodig om een externe weerstand aan te sluiten.

#### Opmerking

Als de HART-weerstand is ingeschakeld, is er een belasting tot 750  $\Omega$  mogelijk.

#### Pomplimieten

Om overdruk van gevoelige apparaten te voorkomen, kan de maximumdruk (pomplimiet) worden ingesteld. Gebruik in deze modus de pijltjestoetsen om de maximumdruk in te stellen.

# Eerste keer instellen en basisdrukopbouw

Het product wordt geleverd met een speciale kalibratieslangkit voor kleine volumes, voor het sneller opbouwen van druk met de pomp en een snelle stabilisatie van de druk. De benodigde snelkoppelingen voor slangen en de BSP-adapter voor niet-NPTtoepassingen worden eveneens meegeleverd. Fluke adviseert het gebruik van dit type slang om de beste prestaties van het product te garanderen. Als de fittingen zijn gemonteerd en het product is aangesloten op het te testen apparaat, is het product gereed. Afbeelding 3 toont een typische opstelling.

- Voordat er druk wordt opgebouwd, dient te worden gecontroleerd of het product is geconfigureerd voor de desbetreffende toepassing. Raadpleeg indien nodig de paragraaf 'Kalibratorinterface' om de juiste configuratie te kiezen.
- Controleer of de knop voor druk of vacuüm op de juiste functie is ingesteld (+ voor druk en – voor vacuüm).

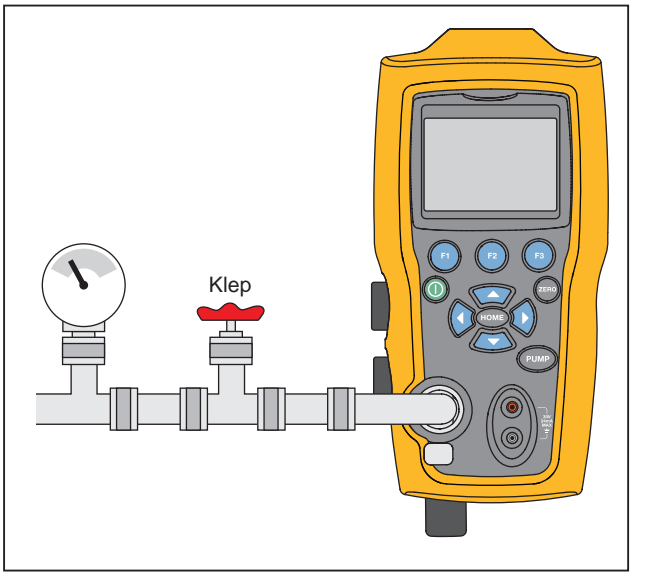

how009.eps

Afbeelding 3. Pompaansluiting

3. Sluit de ventilatieknop.

 Druk op de toets PUMP (pomp) en zie hoe de druk (of het vacuüm) toeneemt totdat de benodigde druk is bereikt.

#### Opmerking

Het toerental van de pompmotor is aanvankelijk laag wanneer de druk laag is (<15 psi), voor een betere regeling bij lage drukken.

- 5. Gebruik de fijnregelknop om de druk-/vacuümindicatie naar behoefte fijn af te stellen.
- Om de druk helemaal te verlagen of te laten ontsnappen, draait u de ventilatieknop langzaam open. Als dit voorzichtig gebeurt, kan de snelheid voor het aflaten van de druk nauwkeurig worden geregeld, wat helpt bij het aflezen van lage drukuitlezingen.

# Overwegingen met betrekking tot de elektrische pomp

Het product gebruikt een kleine pneumatische pomp met batterijvoeding, die snel de nominale hoge druk kan opbouwen. Omdat de pomp een bovenste limiet voor de drukopbouw heeft, kunnen er atmosferische omstandigheden zijn waaronder de volle schaalwaarde van de druk niet kan worden bereikt. Bij gebruik op grote hoogte (vanaf circa 1000 meter) of bij zeer lage temperaturen kan mogelijk slechts 90% van de nominale pompdruk worden opgebouwd. In deze gevallen kan de fijnregeling worden gebruikt om voor extra druk te zorgen die nodig is wanneer de volle schaalwaarde van de druk moet worden geleverd.

In deze situaties start u de kalibratie met de fijnregelknop helemaal naar links gedraaid en vervolgens, wanneer de elektrische pomp zijn limiet bereikt, draait u de fijnregelknop naar rechts. Hierdoor wordt de druk verhoogd om de benodigde uitlezing in te stellen. Zie afbeelding 3.

# Druk meten

Om druk te meten, verbindt u het product met de juiste fitting. Selecteer een drukinstelling voor het gebruikte display. Het product heeft één interne sensor en er zijn vele optionele externe sensoren (EPM's) beschikbaar. Kies de sensor altijd op basis van werkdrukken en nauwkeurigheid.

#### ▲Waarschuwing

#### Letsel voorkomen:

Druksensoren kunnen beschadigd raken en/of personeel kan gewond raken als er een verkeerde druk wordt aangelegd. Zie tabel 9 voor informatie over toelaatbare overdruk- en barstdrukwaarden. Aan geen enkele overdruksensor mag een vacuüm worden getrokken. Op het display van het product wordt 'OL' weergegeven als er een verkeerde druk wordt aangelegd. Als er op een willekeurig drukdisplay 'OL' wordt weergegeven, moet de druk onmiddellijk worden gereduceerd of afgelaten om beschadiging van het product of mogelijk letsel te voorkomen. 'OL' wordt weergegeven wanneer de druk meer dan 110% van het nominale bereik van de sensor bedraagt of wanneer bij overdruksensoren een vacuüm van meer dan 2 PSI wordt getrokken.

#### Pressure Calibrator Druk meten

#### • Druk op om de druksensor op nul in te stellen als de druksensor op atmosferische druk is gebracht.

#### Opmerking

Om de nauwkeurigheid van het product te garanderen, moet het product op nul worden ingesteld voordat er een apparaat wordt gekalibreerd. Zie de paragraaf 'Gebruik van de nulstelfunctie'.

#### Mediacompatibiliteit

Het product heeft een unieke, voor de gebruiker toegankelijke klepreinigingspoort voor gemakkelijk onderhoud van de pomp. Zie de paragraaf 'Klepeenheid reinigen' voor de manier om deze kleppen te reinigen. Zorg dat het product alleen in aanraking komt met schone, droge gassen.

#### Druk meten met externe modules

Het product heeft een digitale interface voor gebruik met externe drukmodules. Deze modules zijn beschikbaar met verschillende bereiken en in verschillende types, waaronder atmosferische druk, vacuüm, drukverschil en absolute druk. Sluit de modules aan op de interface en selecteer [EXT] (externe sensor). Omdat de interface tussen het product en de module digitaal is, wordt de volledige nauwkeurigheid en displayresolutie bepaald door de module. Zie afbeelding 4.

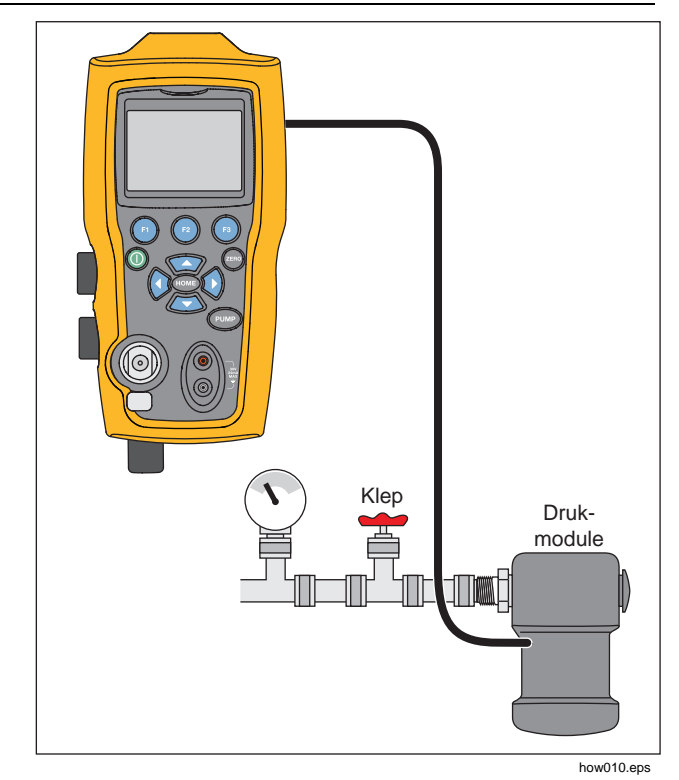

Afbeelding 4. Druk met externe modules

Gebruiksaanwijzing

# Stroom meten en genereren (4 mA tot 20 mA)

Gebruik de ingangen aan de voorzijde van het product om stroom te meten, zie afbeelding 5:

 Selecteer de mA-functie in het onderste display en selecteer MEASURE (meten). Stroom wordt gemeten in mA en als percentage van het bereik. Het bereik is op het product ingesteld op 0% bij 4 mA en 100% bij 20 mA.

#### Bijvoorbeeld:

Als de gemeten stroom als 75% wordt aangegeven, is de mA-waarde 16 mA.

#### Opmerking

Op het display wordt 'OL' weergegeven wanneer de gemeten stroom hoger is dan het nominale stroommeetbereik (24 mA).

 Voor het genereren van stroom worden dezelfde aansluitingen gebruikt. Selecteer in het configuratiescherm de optie mA source (mA genereren) of mA Sim-2W (mA simuleren).

- Deze functie werkt alleen in het onderste scherm (LOWER). In de modus voor genereren levert het product 0 mA tot 24 mA met zijn eigen 24V-voeding, terwijl het product in de modus voor simuleren als een tweedraads-transmitter werkt en er een externe 24V-voeding nodig is.
- 4. Druk op een willekeurige pijltjestoets om de uitgangsmodus te starten en gebruik de pijltjestoetsen om het mA-uitgangssignaal in te stellen. De functietoetsen kunnen ook worden gebruikt om in stappen van 25% (4, 8, 12, 16, 20 mA) of 0% (4 mA) en 100% (20 mA) door de uitgang te bladeren. Als in de mA-uitgangsmodus de lus wordt onderbroken of als de conformiteitslimiet wordt overschreden, knippert op het display de melding 'OL'.

#### **Pressure Calibrator** Stroom meten en genereren (4 mA tot 20 mA)

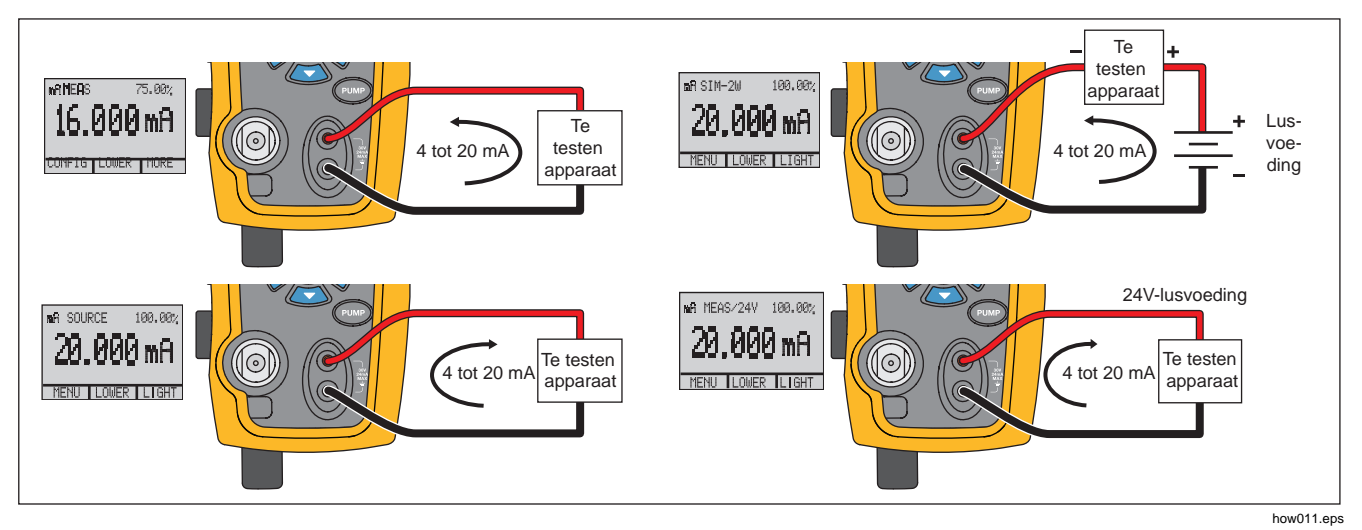

Afbeelding 5. Stroom meten en genereren

# Spanning meten

Gebruik voor het meten van spanning de ingangen aan de voorzijde van het product. Selecteer de spanningsfunctie in een van de displays. Het product kan maximaal 30 V DC meten. Zie afbeelding 6.

Opmerking

Op het display wordt 'OL' weergegeven wanneer de gemeten spanning hoger is dan het nominale spanningsmeetbereik (30 V).

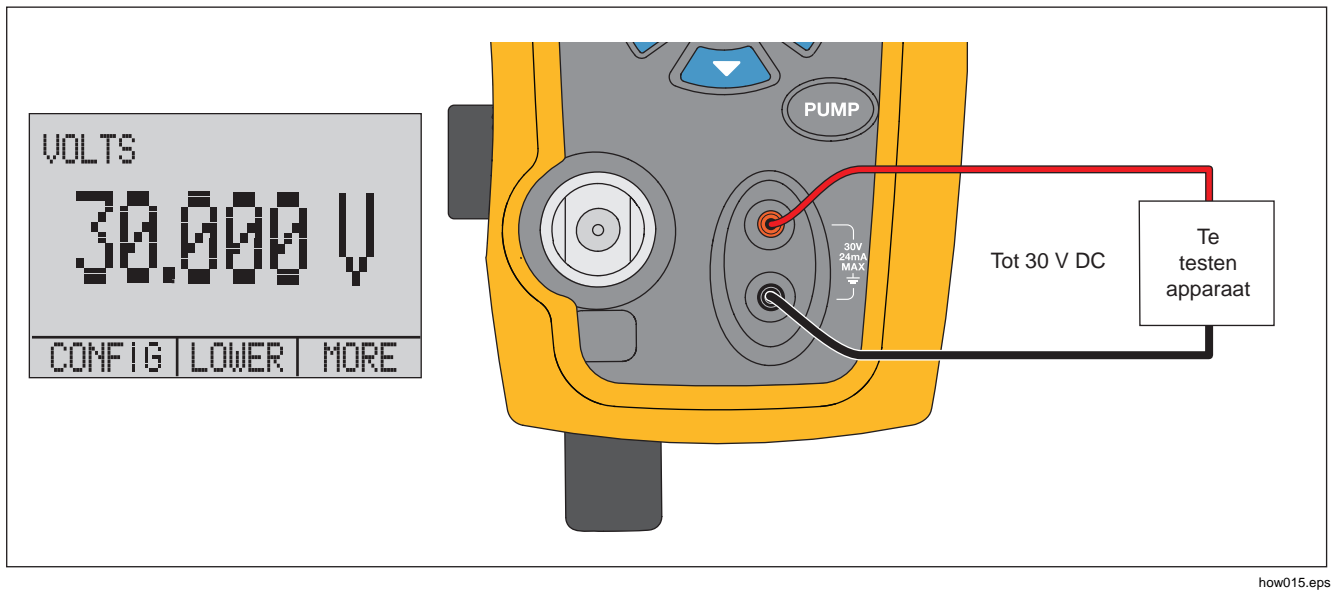

Afbeelding 6. Spanningsmeting

#### **Pressure Calibrator**

Temperatuur meten met een RTD

# Temperatuur meten met een RTD

Om temperatuur met een RTD-probe te meten, selecteert u de RTD-functie in een van de displays. Zorg dat het juiste type probe wordt geselecteerd. Zie de paragraaf 'Het type RTD-probe instellen'.

De standaardprobe heeft een insteekdiepte van 10 inch en een roestvrijstalen mantel met een diameter van  $\frac{1}{4}$  inch. Zie afbeelding 7.

#### Opmerking

Het in de fabriek ingestelde standaardtype is PT100-385, dus als het product wordt gebruikt met de Fluke 720 RTD-probe (onderdeelnr. 4366669) hoeft het probetype niet te worden ingesteld. Sluit de probe aan op het product en configureer het display om de temperatuur af te lezen.

Op het display wordt 'OL' weergegeven wanneer de gemeten temperatuur buiten het nominale meetbereik van de RTD-functie valt (onder -40 °C of boven 150 °C). Als er een klantspecifieke probe wordt gebruikt, voert u via de seriële interface de R0 en de coëfficiënten in (zie de paragraaf 'Bediening op afstand').

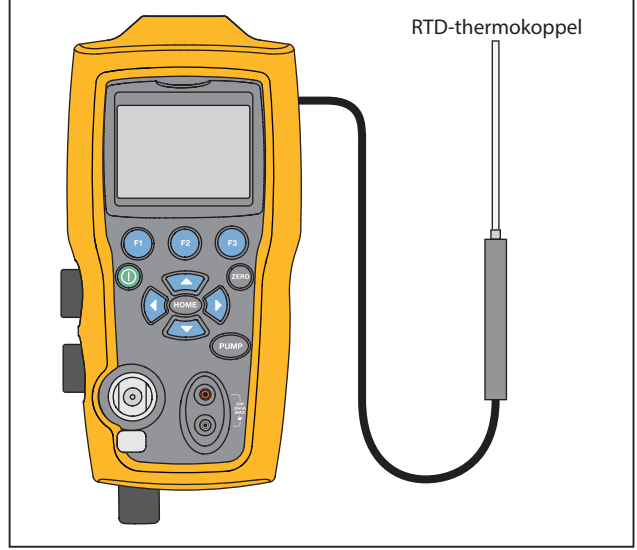

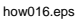

Afbeelding 7. Temperatuurmeting met RTD-probe

# **Drukschakelaartest**

Sluit een drukschakelaar aan op het product, zoals weergegeven in afbeelding 8.

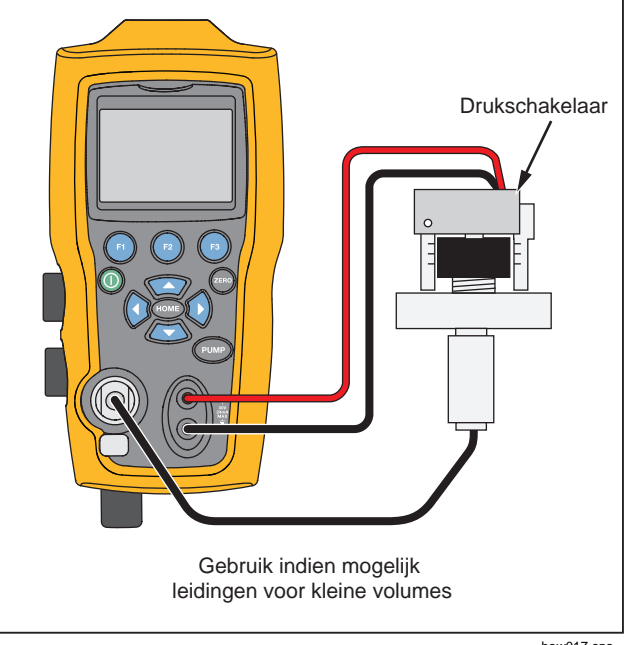

how017.eps

#### Afbeelding 8. Aansluiting voor drukschakelaars

Ga als volgt te werk om een drukschakelaartest uit te voeren:

 Verander de instelling in Setup 4 (standaard schakelaartest) onder 'Setups' (instellingen) in de keuzes MORE (meer) van het configuratiemenu. Het bovenste display is ingesteld op [P1] ST, alle overige displays zijn uit.

#### Opmerking

De drukschakelaartest kan met deze functies worden uitgevoerd: [P1] ST of EXT ST. Gebruik indien mogelijk leidingen voor kleine

Gebruik indien mogelijk leidingen voor kleine volumes.

- Sluit het product aan op de schakelaar door de aansluitingen voor drukschakelaars te verbinden met de contacten van de drukschakelaar (spanningsloos gemaakte droge contacten). De polariteit van de aansluitingen is niet relevant. Sluit de pomp van het product aan op de ingang van de drukschakelaar.
- 3. Zorg dat de luchtopening van de pomp open is.
- 4. Stel het product indien nodig in op nul.
- 5. Sluit de luchtopening nadat het product op nul is ingesteld. In geval van een verbreekschakelaar (normaal gesloten), staat er boven in het display 'CLOSE'.
- 6. Pas langzaam druk toe met de pomp totdat de schakelaar opengaat.
# Pressure Calibrator

Drukschakelaartest

#### Opmerking

In de schakelaartestmodus wordt de verversingssnelheid van het display verhoogd om veranderende ingangssignalen voor de druk te helpen registreren. Zelfs met deze verbeterde verversingssnelheid voor het onder druk brengen van het te testen apparaat, dient de test langzaam te worden uitgevoerd om nauwkeurige meetwaarden te garanderen.

7. Als de schakelaar is geopend, wordt er 'OPEN' op het display weergegeven. Laat de druk langzaam uit de pomp ontsnappen totdat de drukschakelaar wordt gesloten.

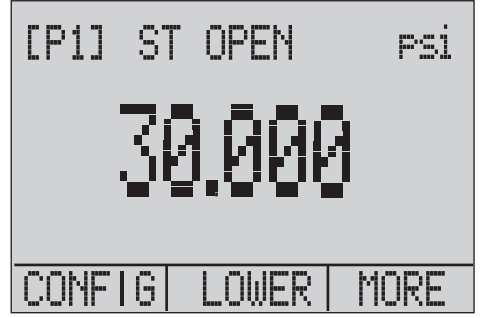

hix043.eps

Boven in het display staat 'SW OPENED AT' alsmede de druk waarbij de schakelaar werd geopend, zoals in de afbeelding hieronder weergegeven.

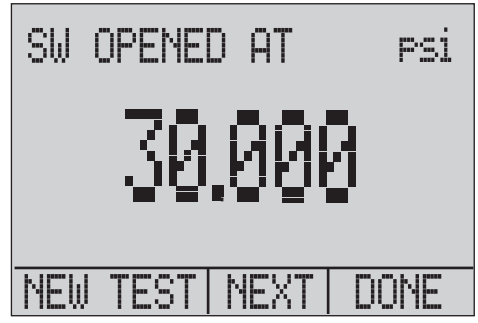

hix044.eps

## Gebruiksaanwijzing

 Druk op de optie 'NEXT' om te zien wanneer de schakelaar werd gesloten en om de dode zone te bekijken, zoals hieronder aangegeven.

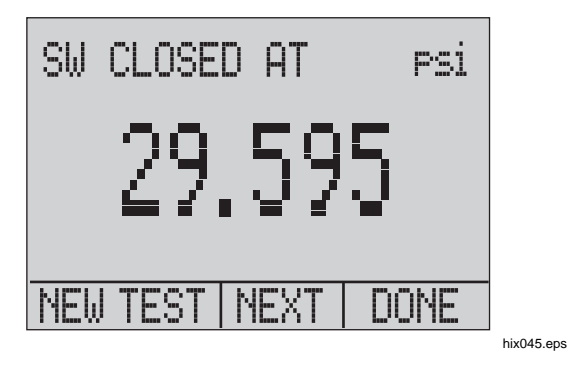

- 9. Druk op 🗊 om de gegevens te wissen en een nieuwe test uit te voeren.
- 10. Druk op 🔞 om de test te beëindigen en terug te keren naar de standaard drukinstelling.

Voorbeeld:

[P1] ST gaat terug naar [P1].

#### Opmerking

In het voorgaande voorbeeld wordt een verbreekschakelaar (normaal gesloten) gebruikt. De basisprocedure is hetzelfde als bij een maakschakelaar (normaal open). OP het display wordt 'OPEN' weergegeven in plaats van 'CLOSE'.

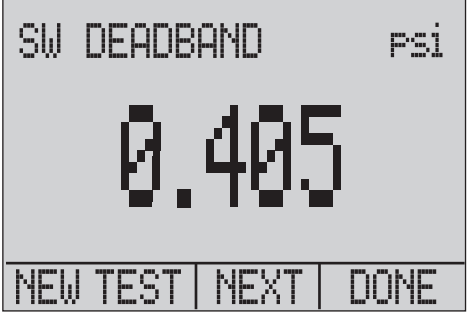

hix046.eps

## **Pressure Calibrator** Transmitters kalibreren

# Transmitters kalibreren

## mA-ingangsfunctie

De mA-ingangsfunctie leest het uitgangssignaal van 4 mA tot 20 mA van het te kalibreren apparaat uit. Dit is op twee manieren mogelijk:

 Passief – het te testen apparaat regelt of genereert direct 4 mA tot 20 mA en kan door het product worden uitgelezen.

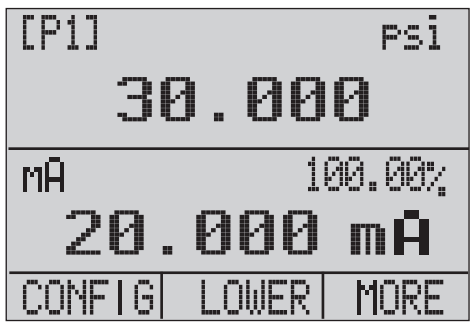

hix047.eps

 Actief – waarbij het product 24 V DC lusvoeding aan het te testen apparaat levert, om het apparaat te voeden terwijl het resulterende signaal van 4 mA tot 20 mA wordt uitgelezen.

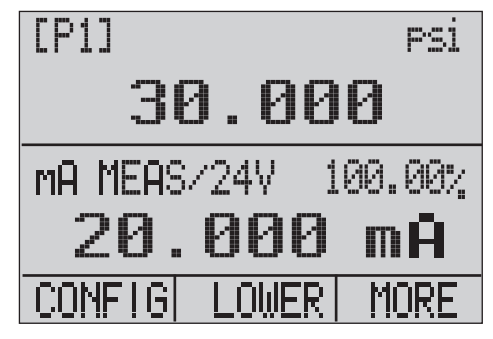

hix048.eps

## **Druk-stroomtransmitters**

Een druk-stroomtransmitter (P/I):

- 1. Sluit het product en de pomp aan op de transmitter. Zie afbeelding 9.
- 2. Leg met de pomp druk aan.
- 3. Meet het stroomuitgangssignaal van de transmitter.
- 4. Controleer of de uitlezing juist is. Als dit niet het geval is, stelt u de transmitter juist af.

#### Opmerking

Gebruik indien mogelijk leidingen voor kleine volumes.

## Functie voor procentuele fouten

Het product beschikt over een unieke functie die de fout van druk vs. milliampère als een percentage van het bereik van de lus van 4 mA tot 20 mA kan berekenen. De modus voor procentuele fouten gebruikt alle drie de schermen en heeft een unieke menustructuur. Op het display worden tegelijkertijd de druk, het aantal mA en de procentuele fout weergegeven. Zie afbeelding 10.

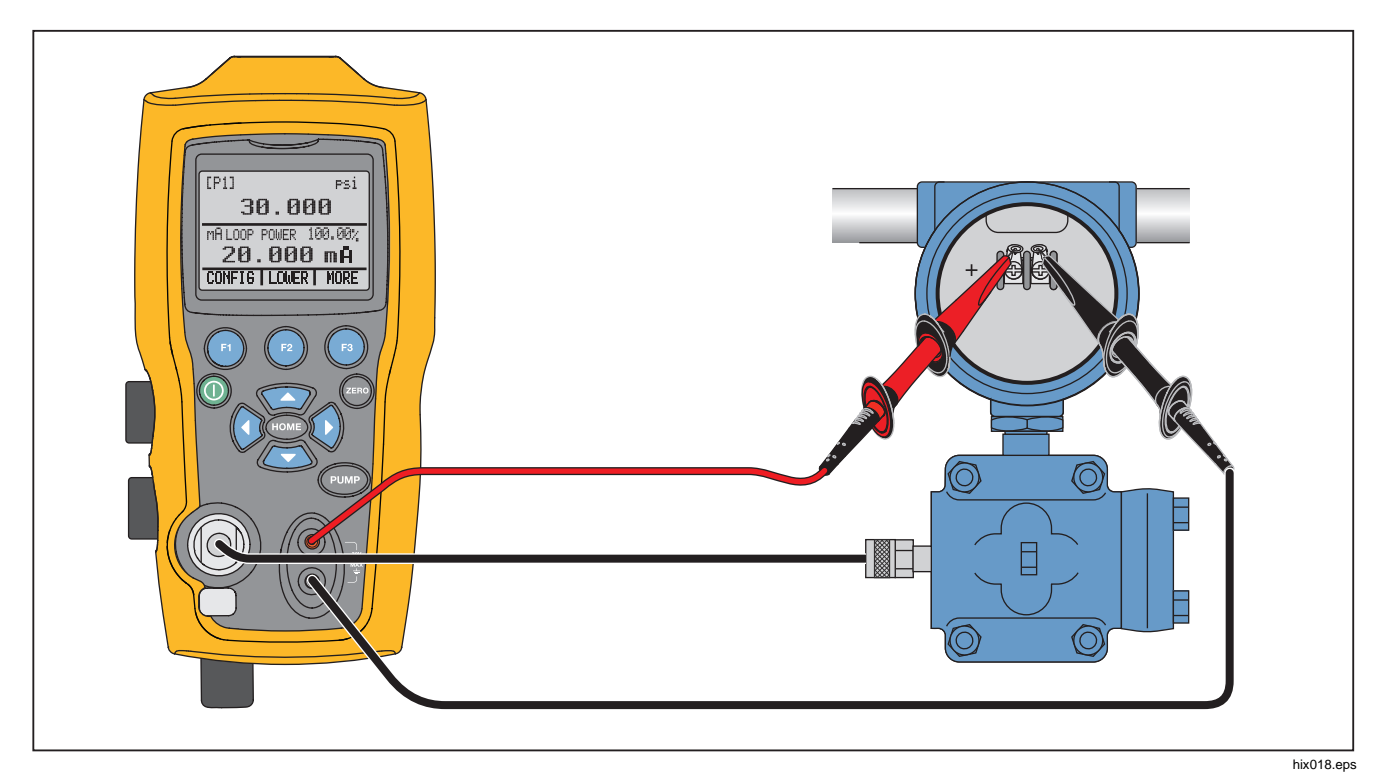

Afbeelding 9. Aansluitingen voor druk-stroomtransmitters

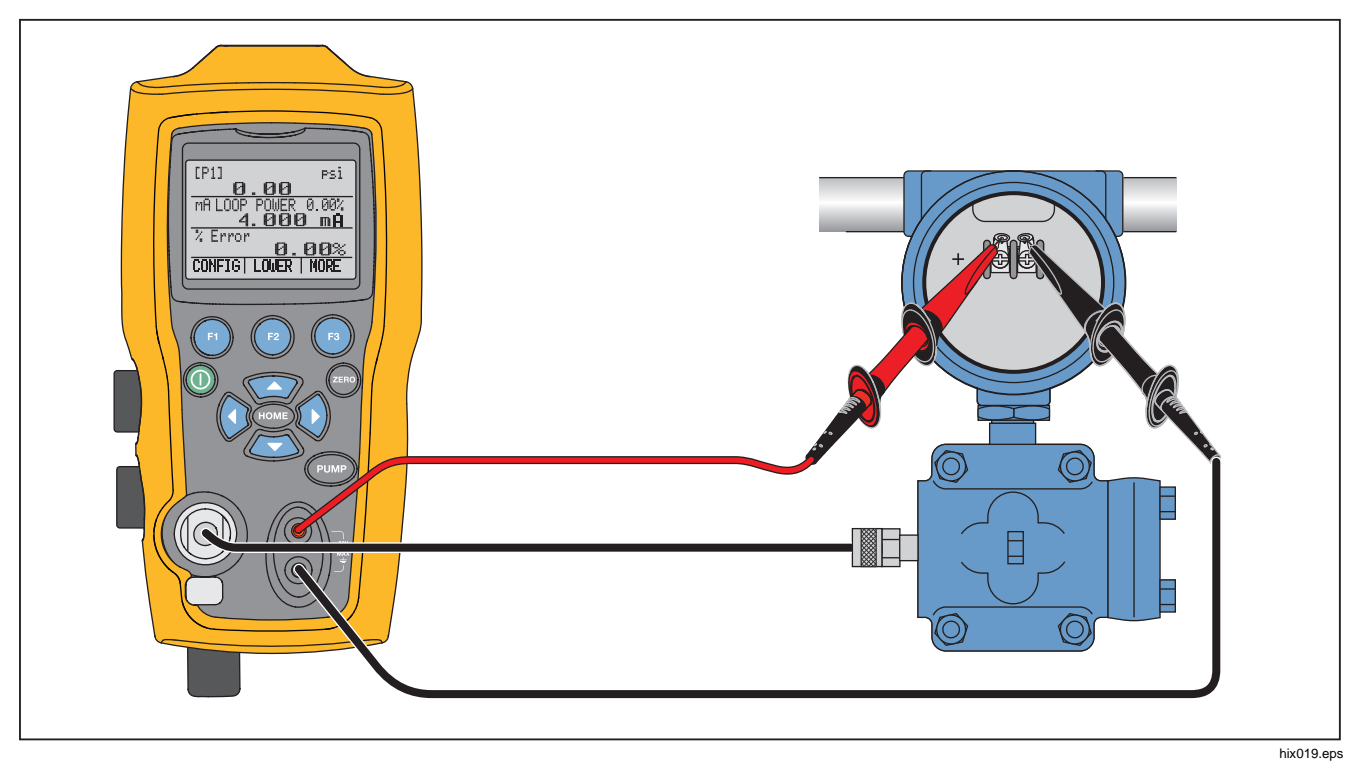

Afbeelding 10. Aansluiting voor de functie voor de procentuele fout

**Pressure Calibrator** 

Transmitters kalibreren

#### Voorbeeld:

Een te testen druktransmitter heeft een volleschaalwaarde van 30 psi (2 bar) en regelt een dienovereenkomstig signaal van 4 mA tot 20 mA. Programmeer een drukbereik van 0 psi tot 30 psi in het product, en het product berekent en toont de afwijking of %Error (procentuele fout) van het verwachte uitgangssignaal van 4 mA tot 20 mA. U hoeft dus geen handmatige berekeningen uit te voeren en het helpt u wanneer het lastig is om met een externe pomp een exacte druk in te stellen.

De %ERROR-functie gebruiken:

- 1. Druk in het hoofdmenu op 
  .
- 2. Druk op 🚯.
- 3. Druk op 
  om de optie %ERROR te starten.
- 4. Druk op 
   om de optie te configureren. De eerste optie stelt de aansluiting in.
- 5. Druk op (1) om door de aansluitingsopties te bladeren.
- 6. Druk na afloop op 😰.

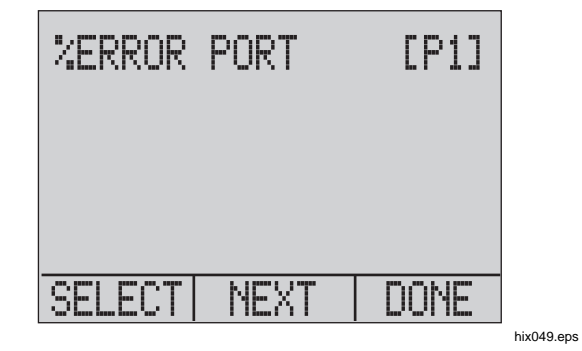

 De lusvoeding kan worden in- en uitgeschakeld, zoals hieronder weergegeven. Druk op 
 wanneer u klaar bent.

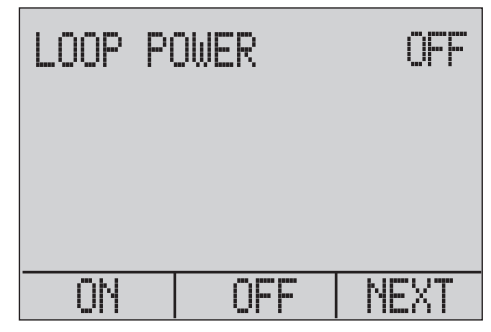

hix050.eps

## Gebruiksaanwijzing

8. Druk op (a) om door de opties voor het instellen van de eenheid te bladeren en druk op (2) om verder te gaan.

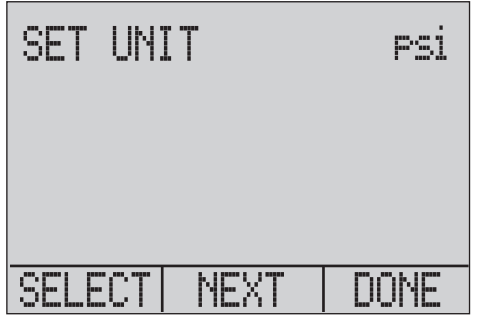

hix051.eps

9. Gebruik de pijltoetsen om het 100%-punt van het gewenste drukbereik in te stellen; selecteer na afloop DONE SET.

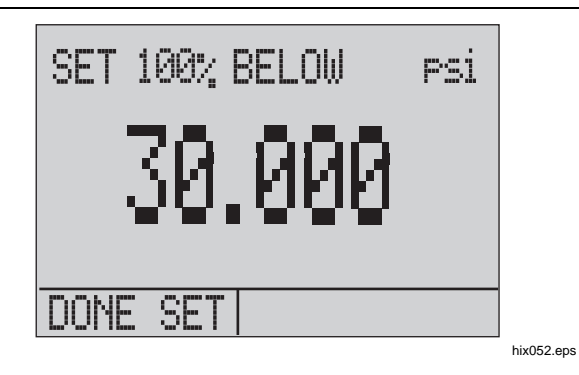

10. Gebruik de pijltoetsen om het 0%-punt in te stellen; selecteer na afloop DONE SET, waarna de modus %ERROR gereed voor gebruik is.

| SET   | 0% BELOW | Psi |
|-------|----------|-----|
| 0.000 |          |     |
| DONE  | SET      |     |

hix053.eps

Opslag van minimum- en maximumwaarden

#### Opmerking

Het 0%- en 100%-punt worden opgeslagen in een niet-vluchtig geheugen tot zij door de gebruiker opnieuw worden gewijzigd voor de interne sensoren en externe drukmodules. Als er een externe module wordt gebruikt, zijn 0% en 100% ingesteld op de laagste en de hoogste schaalwaarde van de module, tot de gebruiker deze instellingen wijzigt, of tenzij er eerder andere instellingen werden opgeslagen.

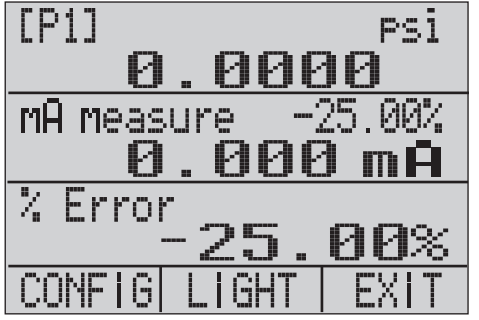

hix054.eps

# Opslag van minimum- en maximumwaarden

Het product heeft een min/max-functie voor registratie van de minimum- en maximumwaarden van elke weergegeven parameter.

Blader door de menuopties om de min/max-functie te openen. Op het display wordt boven () 'MIN/MAX' weergegeven. Druk op () om op het display heen en weer te schakelen tussen de min/max-waarden die in de min/max-registers worden opgeslagen. Deze meetwaarden zijn live, zodat de nieuwe min/maxwaarden worden geregistreerd terwijl u in deze modus werkt.

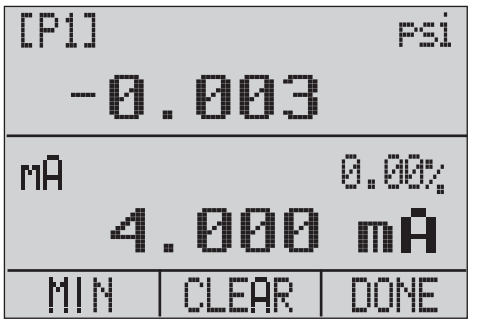

hix055.eps

Gebruiksaanwijzing

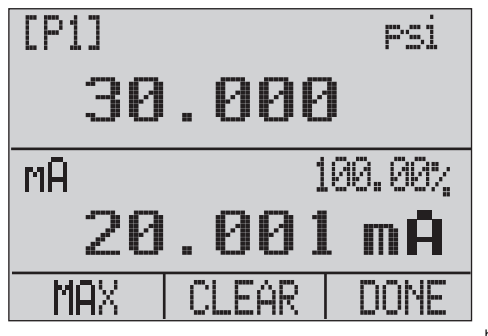

hix056.eps

Om de min/max-registers te resetten, drukt u op 😰 voor 'CLEAR' (wissen). Deze registers worden ook gewist wanneer het instrument wordt ingeschakeld of wanneer de configuratie wordt gewijzigd.

# Fabrieksinstellingen

Het product is geladen met vijf veel gebruikte fabrieksinstellingen. Om naar deze SETUPS (instellingen) te gaan, selecteert u de opties MORE (meer) van het configuratiemenu. Deze instellingen zijn hieronder aangegeven.

## Opmerking

Elk van deze instellingen kan worden gewijzigd en opgeslagen.

Instelling 1: het bovenste display is ingesteld op de modus [P1] en het onderste display is ingesteld op mA; het middelste display is uitgeschakeld.

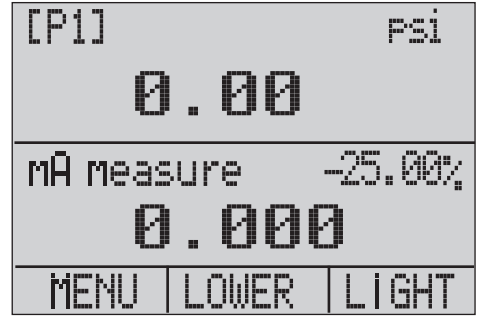

hix057.eps

Instelling 2: het bovenste display is ingesteld op de modus [P1] en het onderste display is ingesteld op RTD; het middelste display is uitgeschakeld.

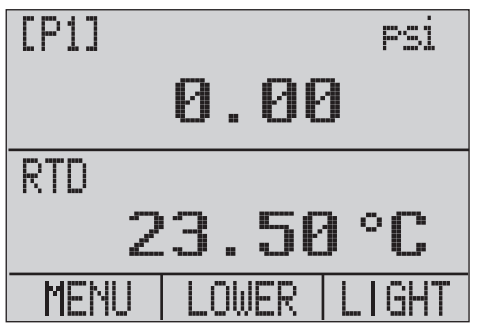

hix058.eps

Instelling 3: het bovenste display is ingesteld op de modus [P1] en het middelste display is ingesteld op RTD; het onderste display is ingesteld op mA.

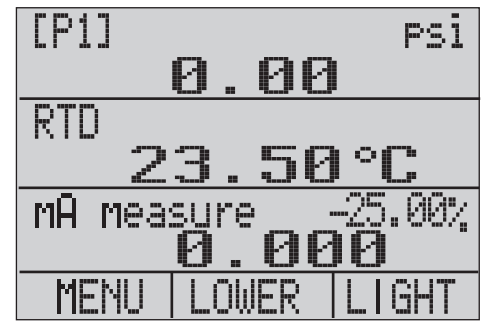

hix059.eps

## 719PRO Gebruiksaanwijzing

Instelling 4: het onderste display is ingesteld op schakelaartest [P1], de overige displays zijn uitgeschakeld.

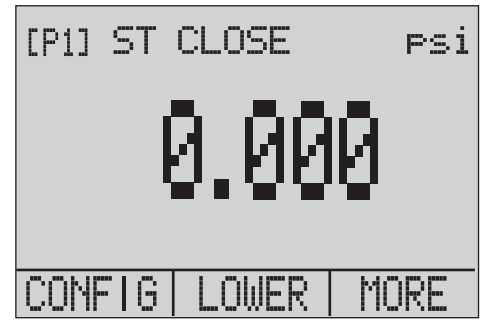

hix062.eps

Instelling 5: het bovenste display is ingesteld op [P1], het middelste display is ingesteld op [EXT] en het onderste display is ingesteld op RTD.

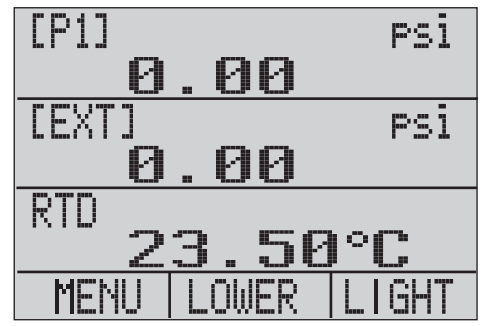

hix060.eps

## Overdracht/flowkalibratie

Het product is ideaal voor het kalibreren van flowcomputers. Elke fabrikant van flowcomputers hanteert een verschillende kalibratieprocedure, maar de meesten kalibreren de volgende drie parameters: statische druk, drukverschil en temperatuur. Om deze metingen te vergemakkelijken, roept u op het product instelling nr. 5 op.

- Verbind het product met de statische en verschildrukken. ([P1], EXT) Sluit vervolgens de RTD-sensor aan op het product.
- 2. Controleer met de uitlezing van de RTD, de statische druk en het drukverschil of de flowcomputer de juiste uitlezing heeft. Als dit niet het geval is, stelt u de flowcomputer juist af.

# Bediening op afstand

## Remote interface

Het product kan op afstand worden bediend met een pcterminal of door een computerprogramma dat het product in een geautomatiseerd systeem aanstuurt. Het gebruikt een seriële RS-232-aansluiting voor bediening op afstand.

#### Opmerking

Om de optie van bediening op afstand te gebruiken, moet er apart een speciale interfacekabel van ronde miniconnector naar USB, onderdeelnr. 4401616, worden aangeschaft. Zie de paragraaf 'Contact opnemen met Fluke' als u contact met Fluke wilt opnemen.

Met deze aansluiting kan de gebruiker, met Windowstalen zoals Visual Basic, op de pc programma's voor bediening van het product schrijven, of een terminalprogramma zoals Hyper Terminal gebruiken om afzonderlijke opdrachten in te voeren. Gebruikelijke RS-232-configuraties voor afstandsbediening zijn in afbeelding 11 weergegeven.

## 719PRO Gebruiksaanwijzing

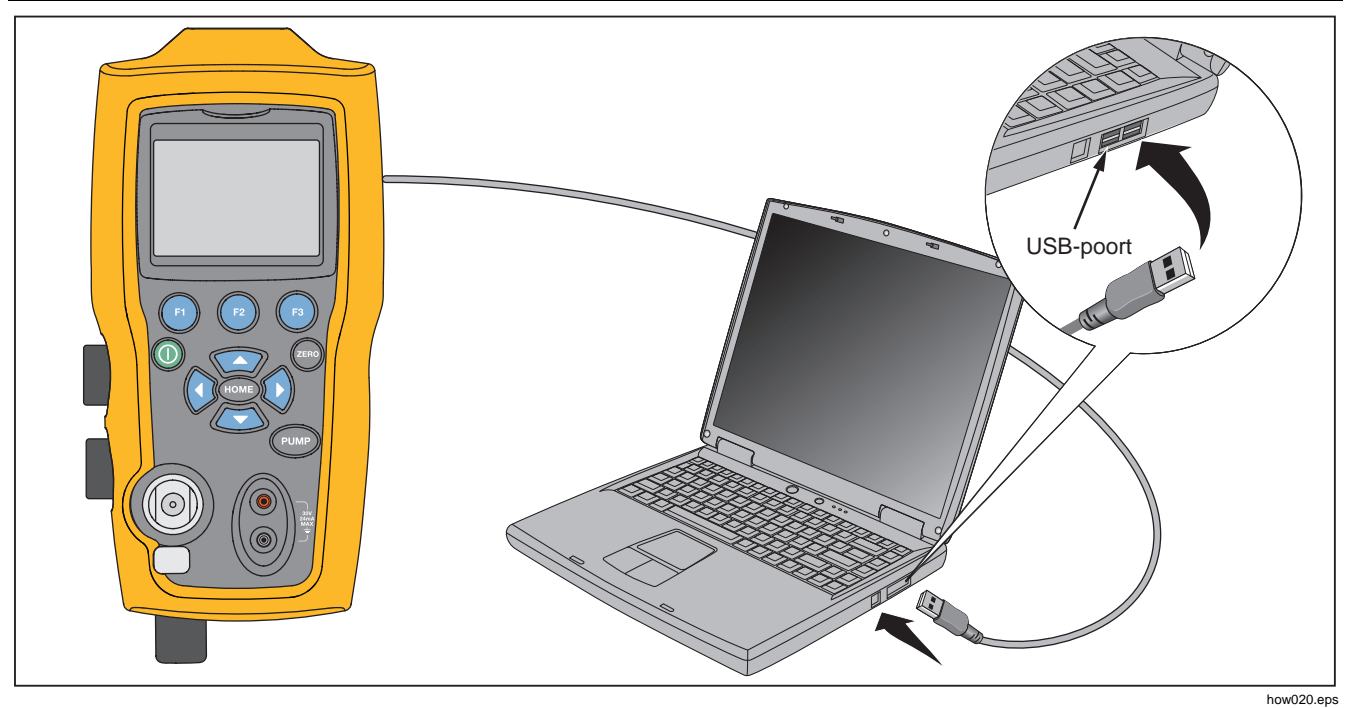

Afbeelding 11. Gebruikelijke aansluiting voor afstandsbediening

# De RS-232-poort instellen voor afstandsbediening

## Opmerking

De RS-232-aansluitkabel mag niet langer dan 15 m zijn, tenzij de op de aansluitpunten gemeten belastingscapaciteit minder is dan 2500 pF.

Parameterwaarden van de seriële aansluiting:

- 9600 baud
- 8 databits
- 1 stopbit
- geen pariteit
- Xon/Xoff
- EOL-teken (End of Line) of CR (Carriage Return, regelterugloop) of beide

#### Opmerking

Om de optie van bediening op afstand te gebruiken, moet er apart een speciale interfacekabel van ronde miniconnector naar USB, onderdeelnr. 4401616, worden aangeschaft.

Sluit het product aan op de computer, sluit het kabeluiteinde met de ronde miniconnector aan op de aansluiting van de drukmodule aan de rechterzijde van het product, en sluit de USB-connector aan op de computer. Schakel het product uit alvorens de aansluiting tot stand te brengen. Schakel het product in nadat de aansluiting tot stand is gebracht.

Om het product op afstand te bedienen, sluit u het zoals in afbeelding 11 weergegeven aan een COM-poort van de pc. Gebruik een terminalemulatieprogramma en voer de volgende procedure uit:

- 1. Start het terminalemulatieprogramma.
- 2. Selecteer New Connection (nieuwe aansluiting).
- 3. Voer voor de naam 'Fluke 719PRO' in. Selecteer de seriële poort waarop het product is aangesloten.
- 4. Voer de bovenstaande informatie in voor de poortinstellingen.
- Selecteer ASCII-indeling van File/Properties/Settings (bestand/eigenschappen/instellingen) en markeer deze keuzes:
  - Echo typed characters locally
  - Wrap lines that exceed terminal width
- 6. Selecteer Ok.
- 7. Om te controleren of de poort werkt, voert u \*IDN? in. Deze opdracht roept informatie over het product op.

# Wisselen tussen bediening op afstand en lokale bediening

Er zijn drie bedieningsmodi van het product: Local (lokaal), Remote (op afstand) en Remote with Lockout (op afstand met vergrendeling). De lokale modus is de standaardmodus. Opdrachten kunnen worden ingevoerd met het toetsenblok van het product of met een computer. In de afstandsbedieningsmodus Remote is het toetsenblok uitgeschakeld en kunnen opdrachten uitsluitend worden ingevoerd met een computer. Als [GO TO LOCAL] in het displaymenu wordt gekozen, herstelt het product de werking van het toetsenblok. In de afstandsbedieningsmodus met vergrendeling, Remote with Lockout, kan het toetsenblok niet worden gebruikt.

Schakel als volgt om tussen de modi:

- Om de afstandsbedieningsmodus Remote in te schakelen, voert u op de computerterminal de seriële opdracht REMOTE in.
- Om de afstandsbedieningsmodus met vergrendeling (Remote with Lockout) in te schakelen, voert u in willekeurige volgorde 'REMOTE LOCKOUT' in.
- Om weer terug te keren naar lokale bediening, voert u op de terminal LOCAL in. Deze opdracht schakelt ook de vergrendeling LOCKOUT uit als deze is ingeschakeld. Raadpleeg voor meer informatie over opdrachten de paragraaf 'Opdrachten voor afstandsbediening'.

# Het gebruik van opdrachten en soorten opdrachten

Raadpleeg de paragraaf 'Opdrachten voor afstandsbediening' voor alle beschikbare opdrachten. Het product kan worden bediend door middel van opdrachten en query's (zoekvragen/zoekopdrachten). Alle opdrachten kunnen in hoofdletters of in kleine letters worden ingevoerd. De opdrachten zijn onderverdeeld in de onderstaande categorieën:

## Kalibratoropdrachten

Alleen het product gebruikt deze opdrachten. Bijvoorbeeld:

VAL?

vraagt de waarden op die op het display van het product worden weergegeven.

## Gebruikelijke opdrachten

Standaardopdrachten die door de meeste apparaten worden gebruikt. Deze opdrachten beginnen altijd met een '\*'.

Bijvoorbeeld:

\*IDN?

geeft het product de opdracht zijn identificatie weer te geven.

## Zoekopdrachten (query's)

Opdrachten die om informatie vragen; deze eindigen altijd met een '?'. Bijvoorbeeld:

## FUNC?

geeft de huidige modi van de productdisplays weer.

## Samengestelde opdrachten

Opdrachten die meer dan één opdracht op één regel bevatten. Bijvoorbeeld:

## RTD\_TYPE PT385\_100;RTD\_TYPE?

Stelt het product in op RTD-type PT385\_100 en vraagt het product om verificatie. Weergegeven wordt:

PT385\_100

## Tekenverwerking

De in het product ingevoerde gegevens worden als volgt verwerkt:

- ASCII-tekens worden verwijderd als hun decimale equivalent minder is dan 32 (spatie), behalve 10 (LF) en 13 (CR):
- Gegevens worden verwerkt als 7-bits ASCII
- De meest significante databit wordt genegeerd.
- Hoofdletters en kleine letters worden geaccepteerd.

## Soorten antwoordgegevens

De door het product geretourneerde gegevens kunnen in vier soorten worden onderverdeeld:

## Integer

Voor de meeste computers en controllers zijn dit decimale getallen van -32768 tot 32768. Bijvoorbeeld:

FAULT? kan 110 opleveren

Raadpleeg tabel 8 voor meer informatie over foutcodes.

## Zwevend

Zwevende getallen hebben maximaal 15 significante cijfers en exponenten. Bijvoorbeeld:

CPRT\_COEFA? levert 3.908300E-03 op

## Character Response Data (CRD)

Gegevens die worden geretourneerd als trefwoorden. Bijvoorbeeld:

RTD\_TYPE? levert PT385\_100 op

# Indefinite ASCII (IAD)

Alle ASCII-tekens die worden gevolgd door een terminator. Bijvoorbeeld:

\*IDN? levert FLUKE,719PRO,1234567,1.00 op

## Kalibratorstatus

## Foutenwachtrij

Als er een fout optreedt door een ongeldige invoer of buffer-overloop, wordt de foutcode naar de foutenwachtrij verstuurd. De foutcode kan met de opdracht FAULT? uit de wachtrij worden uitgelezen. De foutenwachtrij kan 15 foutcodes bevatten. Als de wachtrij leeg is, levert FAULT? de uitlezing 0 op. De foutenwachtrij wordt gewist wanneer de voeding wordt gereset of wanneer de wisopdracht \*CLS wordt ingevoerd.

## Invoerbuffer

Het product slaat alle ontvangen gegevens op in de invoerbuffer. De buffer kan 250 tekens bevatten. De tekens worden verwerkt op first-in-first-out-basis.

# Opdrachten voor afstandsbediening en foutcodes

De tabellen 5, 6, 7 en 8 bevatten alle opdrachten, en hun beschrijvingen, die door het product worden geaccepteerd.

| · · · · · · · · · · · · · · · · · · · |                                                                                                    |
|---------------------------------------|----------------------------------------------------------------------------------------------------|
| Opdracht                              | Beschrijving                                                                                                    |
| *CLS                                  | (Clear status) Wist de foutenwachtrij.                                                                                                    |
| *IDN?                                 | Vraag naar identificatie. Geeft<br>de fabrikant, het modelnummer,<br>het serienummer en het<br>revisieniveau van de firmware<br>van het product weer. |
| *RST                                  | Reset het product naar de<br>inschakelstatus.                                                                                                    |

#### Tabel 5. Gebruikelijke opdrachten

#### Tabel 6. Kalibratoropdrachten

| Opdracht    | Beschrijving                                              |
|-------------|-----------------------------------------------------------|
| CPRT_COEFA  | Stelt de coëfficiënt A van de<br>klantspecifieke RTD in   |
| CPRT_COEFA? | Geeft de coëfficiënt A van de<br>klantspecifieke RTD weer |
| CPRT_COEFB  | Stelt de coëfficiënt B van de<br>klantspecifieke RTD in   |
| CPRT_COEFB? | Geeft de coëfficiënt B van de<br>klantspecifieke RTD weer |
| CPRT_COEFC  | Stelt de coëfficiënt C van de<br>klantspecifieke RTD in   |
| CPRT_COEFC? | Geeft de coëfficiënt C van<br>de klantspecifieke RTD weer |
| CPRT_R0     | Stelt de weerstand R0 van<br>de klantspecifieke RTD in    |
| CPRT_R0?    | Geeft de weerstand R0 van<br>de klantspecifieke RTD weer  |

Gebruiksaanwijzing

| Opdracht    | Beschrijving                                                                |
|-------------|-----------------------------------------------------------------------------|
| DAMP        | Schakelt de demping in of uit.                                              |
| DAMP?       | Geeft aan of de demping,<br>DAMP, is in- of uitgeschakeld                   |
| DISPLAY     | Schakelt de in de opdracht vermelde displays in of uit                      |
| DISPLAY?    | Geeft aan welke displays zijn<br>in- of uitgeschakeld                       |
| ERROR_LOOP  | Schakelt de lusvoeding in of uit<br>in de modus voor procentuele<br>fouten  |
| ERROR_LOOP? | Geeft de huidige status van de<br>lusvoeding in de foutmodus<br>weer        |
| ERROR_MODE  | Schakelt de modus voor<br>procentuele fouten in of uit                      |
| ERROR_MODE? | Geeft aan of de modus voor<br>procentuele fouten is in- of<br>uitgeschakeld |
| ERROR_PORT  | Stelt de drukaansluiting in voor<br>de modus voor procentuele<br>fouten     |
| ERROR_PORT? | Geeft de drukaansluiting voor<br>de modus voor procentuele<br>fouten weer   |

| Opdracht  | Beschrijving                                                                         |
|-----------|--------------------------------------------------------------------------------------|
| FOUT?     | Geeft de meest recente foutcode weer                                                 |
| FUNC      | Stelt de displaymodus in zoals<br>opgegeven in de opdracht                           |
| FUNC?     | Geeft de huidige modus van het<br>bovenste, middelste en onderste<br>display weer    |
| HART_ON   | Schakelt de Hart-weerstand in.                                                       |
| HART_OFF  | Schakelt de Hart-weerstand uit.                                                      |
| HART?     | Geeft de huidige status van de<br>Hart-weerstand weer.                               |
| HI_ERR    | Stelt de 100%-limiet van het<br>bereik in voor de modus voor<br>procentuele fouten   |
| HI_ERR?   | Geeft de 100%-limiet van het<br>bereik voor de modus voor<br>procentuele fouten weer |
| IO_STATE  | Stelt de mA-status van het product                                                   |
| IO_STATE? | Geeft de mA-status van het product                                                   |

## Pressure Calibrator

Bediening op afstand

| Opdracht  | Beschrijving                                                               |
|-----------|----------------------------------------------------------------------------|
| LOCAL     | Schakelt weer terug naar handmatige bediening van het product door de      |
| LOCKOUT   | Vergrendelt het toetsenblok van het product bij afstandsbediening          |
| LO_ERR    | Stelt de 0%-limiet van het bereik in voor de modus voor procentuele        |
| LO_ERR    | Geeft de 0%-limiet van het bereik voor<br>de modus voor procentuele fouten |
| MOTOR_ON  | Schakelt de motor in.                                                      |
| MOTOR_OFF | Schakelt de motor uit.                                                     |
| MOTOR?    | Geeft de huidige status van de Hart-<br>weerstand weer                     |
| OHMS?     | Geeft de door de RTD gemeten<br>ohmwaarde weer                             |
| OUT       | Stelt het product in om de gevraagde stroom te leveren.                    |
| OUT?      | Geeft de waarde van de gesimuleerde<br>stroom weer.                        |

| Opdracht    | Beschrijving                                                        |
|-------------|---------------------------------------------------------------------|
| PRES_UNIT   | Stelt de drukeenheid in voor het<br>aangegeven display              |
| PRES_UNIT?  | Geeft de drukeenheid weer voor het aangegeven display               |
| PUMP_LIMIT  | Stelt de waarde in waarbij de pomp<br>ongeveer wordt uitgeschakeld. |
| PUMP_LIMIT? | Geeft de waarde weer waarbij de pomp ongeveer wordt uitgeschakeld.  |
| REMOTE      | Zet het product in de afstandsbedieningsmodus                       |
| RTD_TYPE    | Stelt het RTD-type in                                               |
| RTD_TYPE?   | Geeft het RTD-type weer                                             |
| SIM         | Stelt het product in om de gevraagde stroom te simuleren.           |

Gebruiksaanwijzing

| Opdracht   | Beschrijving                                                          |
|------------|-----------------------------------------------------------------------|
| SIM?       | Geeft de waarde van de<br>gesimuleerde stroom weer.                   |
| ST_CLOSE?  | Geeft de drukwaarde weer waarbij de schakelaar wordt gesloten         |
| ST_DEAD?   | Geeft de drukwaarde weer van de dode zone van de schakelaar           |
| ST_OPEN?   | Geeft de drukwaarde weer waarbij de schakelaar wordt geopend          |
| ST_START   | Start een schakelaartest                                              |
| TEMP_UNIT  | Stelt de RTD in op uitlezing in °F of<br>°C in het aangegeven display |
| TEMP_UNIT? | Geeft de eenheid weer waarop de                                       |
| VAL?       | Geeft de gemeten waarden weer                                         |
| ZERO_MEAS  | Stelt de drukmodule in op nul                                         |
| ZERO_MEAS? | Geeft de nulpuntverschuiving van de<br>drukmodule weer                |

## Tabel 7. Parameter-eenheden

| Eenheden  | Betekenis                        |
|-----------|----------------------------------|
| CEL       | Temperatuur in graden Celsius    |
| CUSTOM    | Klantspecifiek RTD-type          |
| DCI       | Stroomfunctie                    |
| DCV       | Spanningsmeetfunctie             |
| EXT       | Externe drukmeetfunctie          |
| FAR       | Temperatuur in graden Fahrenheit |
| LOWER     | Geeft het onderste display aan   |
| MA        | Milliampère                      |
| MEASURE   | Meetstatus                       |
| MEAS_LOOP | Meting met lusvoedingsstatus     |
| MIDDLE    | Geeft het middelste display aan  |
| ОНМ       | Weerstand in ohm                 |

| Eenheden  | Betekenis                              |
|-----------|----------------------------------------|
| PCT_ERR   | Procentuele fout                       |
| PERCENT   | Procent                                |
| PT385_100 | RTD-type 385 platina 100 ohm           |
| PT392_100 | RTD-type 392 platina 100 ohm           |
| PTJIS_100 | RTD-type JIS platina 100 ohm           |
| P1        | Drukmeetfunctie P1                     |
| RTD       | Temperatuurmeetfunctie                 |
| ST_P1     | Schakelaartestmodus met P1             |
| ST_EXT    | Schakelaartestmodus met externe module |
| SOURCE    | Status van genereerfunctie             |
| SIM       | Status van simuleerfunctie             |
| UPPER     | Geeft het bovenste display aan         |
| V         | Spanning                               |

## Tabel 8. Foutcodes

| Foutnummer | Beschrijving van de fout                                                                      |
|------------|-----------------------------------------------------------------------------------------------|
| 100        | Er is een niet-numerieke invoer<br>ontvangen waar dit een numerieke<br>invoer zou moeten zijn |
| 101        | Te veel cijfers ingevoerd                                                                     |
| 102        | Ongeldige eenheden of<br>parameterwaarde ontvangen                                            |
| 103        | Invoer hoger dan de bovenste<br>grenswaarde van het toegestane<br>bereik                      |
| 104        | Invoer lager dan de onderste<br>grenswaarde van het toegestane<br>bereik                      |
| 105        | Er ontbrak een vereiste<br>opdrachtparameter                                                  |
| 106        | Er werd een ongeldige<br>opdrachtparameter ontvangen                                          |
| 107        | Druk niet geselecteerd                                                                        |

| Foutnummer | Beschrijving van de fout                   |
|------------|--------------------------------------------|
| 108        | Ongeldig sensortype                        |
| 109        | Drukmodule niet aangesloten                |
| 110        | Een onbekende opdracht ontvangen           |
| 111        | Onjuiste parameter ontvangen               |
| 112        | De seriële invoerbuffer is<br>overgelopen  |
| 113        | Te veel invoeren in de opdrachtregel       |
| 114        | De seriële uitvoerbuffer is<br>overgelopen |

## **Opdrachten invoeren**

Opdrachten voor het product kunnen zowel in hoofdletters als in kleine letters worden ingevoerd. Er is ten minste één spatie vereist tussen de opdracht en de parameter, alle overige spaties zijn optioneel. Bijna alle opdrachten voor het product zijn opeenvolgend. Alle elkaar overlappende opdrachten worden als zodanig aangegeven. Deze paragraaf licht in het kort elk van de opdrachten toe en beschrijft hun algemene gebruik, waaronder alle parameters die samen met de opdracht kunnen worden ingevoerd en wat het resultaat van de opdracht is.

## Gebruikelijke opdrachten

#### \*CLS

Wist de foutenwachtrij. Beëindigt tevens alle in behandeling zijnde bewerkingen. Gebruik deze opdracht bij het schrijven van programma's voorafgaand aan elke procedure, om buffer-overloop te voorkomen.

## \*IDN?

Geeft de fabrikant, het modelnummer, het serienummer en de firmwarerevisie van het product weer. Bijvoorbeeld:

\*IDN? levert FLUKE,719PRO,1234567,1.00 op

## Kalibratoropdrachten

#### CPRT\_COEFA

Gebruik deze opdracht om een eigen RTD in het product in te voeren. De numerieke waarde die wordt ingevoerd nadat de opdracht is gegeven, wordt als de eerste coëfficiënt van de door de klantspecifieke RTD gebruikte polynoom ingesteld.

#### Bijvoorbeeld:

 ${\tt CPRT\_COEFA}$  3.908300E-03 voert 3.908300e-3 in als coëfficient A.

## CPRT\_COEFA?

Geeft het nummer weer dat werd ingevoerd voor de eerste coëfficiënt van de polynoom die in de klantspecifieke RTD wordt gebruikt. In het bovenstaande voorbeeld wordt er na CPRT\_COEFA? het volgende weergegeven:

3.908300E-03

## CPRT\_COEFB

Deze opdracht wordt gebruikt om een eigen (klantspecifieke) RTD in het product in te voeren. De numerieke waarde die wordt ingevoerd nadat de opdracht is gegeven, wordt als de tweede coëfficiënt van de door de klantspecifieke RTD gebruikte polynoom ingesteld.

#### Bijvoorbeeld:

CPRT\_COEFB -5.774999E-07 voert -5.774999E-07 in als coëfficiënt B.

## CPRT\_COEFB?

Geeft het nummer weer dat werd ingevoerd voor de tweede coëfficiënt van de polynoom die in de klantspecifieke RTD wordt gebruikt. In het bovenstaande voorbeeld wordt er na CPRT\_COEFB? het volgende weergegeven:

-5.774999E-07

## CPRT\_COEFC

Deze opdracht wordt gebruikt om een eigen (klantspecifieke) RTD in het product in te voeren. De numerieke waarde die wordt ingevoerd nadat de opdracht is gegeven, wordt als de derde coëfficiënt van de door de klantspecifieke RTD gebruikte polynoom ingesteld.

#### Bijvoorbeeld:

 $\label{eq:cprt_coefc} \mbox{CPRT}\_\mbox{COEFC} -4.183000\mbox{E-12} \ \mbox{voert} -4.183000\mbox{E-12} \ \mbox{in} \ \mbox{als coefficient C}.$ 

## CPRT\_COEFC?

Geeft het nummer weer dat werd ingevoerd voor de derde coëfficiënt van de polynoom die in de klantspecifieke RTD wordt gebruikt. In het bovenstaande voorbeeld wordt er na CPRT\_COEFC? het volgende weergegeven:

Gebruiksaanwijzing

-4.183000E-12

## CPRT\_R0

Stelt de weerstand van 0 °, R0, in de klantspecifieke RTD in. De waarde moet met een eenheidslabel worden ingevoerd. Raadpleeg de tabel ter ondersteuning.

## Bijvoorbeeld:

CPRT\_R0 100 OHM stelt R0 in op 100  $\Omega$ .

## CPRT\_R0?

Geeft de waarde voor de weerstand in de klantspecifieke RTD weer. In het bovenstaande voorbeeld wordt er het volgende weergegeven:

1.000000E+02, OHM

## DAMP

Schakelt de dempingsfunctie in of uit.

Bijvoorbeeld:

Als DAMP ON wordt verstuurd, wordt de dempingsfunctie ingeschakeld.

## DAMP?

Geeft de huidige status van de dempingsfunctie weer.

Bijvoorbeeld:

Als DAMP? wordt verstuurd, wordt er ON weergegeven wanneer de dempingsfunctie is ingeschakeld.

## DISPLAY

Schakelt het aangegeven display in of uit.

Bijvoorbeeld:

Als voor  ${\tt DISPLAY}$  Lower ON wordt verstuurd, wordt hierdoor het onderste display ingeschakeld.

## DISPLAY?

Geeft de huidige status van elk van de displays weer.

Bijvoorbeeld:

Als DISPLAY? wordt verstuurd, wordt ON, ON, ON weergegeven wanneer alle displays zijn ingeschakeld.

#### FAULT?

Geeft het foutcodenummer weer van een fout die is opgetreden. De betreffende opdracht is mogelijk ingevoerd terwijl de vorige opdracht niet heeft gedaan wat hij had moeten doen.

Als er bijvoorbeeld een waarde voor de stroomuitgang is ingevoerd die hoger is dan het ondersteunde bereik (0 mA -24 mA), geeft FAULT? het volgende weer:

103, wat het codenummer is voor een invoer die het bereik overschrijdt.

Raadpleeg tabellen 5, 6, 7 en 8 voor meer informatie over foutcodenummers.

#### ERROR \_LOOP

Schakelt de lusvoeding in de modus voor procentuele fouten in of uit.

#### Bijvoorbeeld:

Om de lusvoeding in te schakelen, verstuurt u ERROR\_LOOP ON.

#### ERROR \_LOOP?

Geeft de huidige status van de lusvoeding in de modus voor procentuele fouten weer.

#### Bijvoorbeeld:

Als ERROR\_LOOP? wordt verstuurd, wordt er ON weergegeven wanneer de lusvoeding in de foutmodus is ingeschakeld.

#### ERROR\_MODE

Schakelt de modus voor procentuele fouten in en uit.

#### Bijvoorbeeld:

Om de modus voor procentuele fouten in te schakelen, verstuurt u ERROR\_MODE ON.

## ERROR \_ MODE?

Geeft de huidige status van de modus voor procentuele fouten weer.

#### Bijvoorbeeld:

Als ERROR\_MODE? wordt verstuurd, wordt er ON weergegeven wanneer het product is ingesteld op de modus voor procentuele fouten.

Gebruiksaanwijzing

## ERROR\_PORT

Stelt de drukaansluiting in voor procentuele fouten.

Bijvoorbeeld:

Om de drukaansluiting voor procentuele fouten op [P1] in te stellen, verstuurt u ERROR\_ PORT P1.

## ERROR \_ PORT?

Geeft de huidige drukaansluiting voor de modus voor procentuele fouten weer.

Bijvoorbeeld:

Als ERROR \_PORT? wordt verstuurd, wordt er P1 weergegeven wanneer de drukaansluiting in de modus voor procentuele fouten [P1] is.

## FUNC

Stelt het in argument één aangegeven display in op de in argument 2 aangegeven functie.

## Bijvoorbeeld:

Om het onderste display op de RTD-modus in te stellen, verstuurt u FUNC LOWER, RTD.

## FUNC?

Geeft de huidige modus van alle displays weer. Als het product bijvoorbeeld is ingesteld op [P2] ST in het bovenste display, op [P1] in het middelste display en op RTD in het onderste display, geeft FUNC? het volgende weer:

ST\_P2,P1,RTD

## HART\_ON

Schakelt de Hart-weerstand in.

## HART\_OFF

Schakelt de Hart-weerstand uit.

## HART?

Geeft de status van de Hart-weerstand weer.

Bijvoorbeeld:

Als de Hart-weerstand was ingeschakeld, geeft  ${\tt HART?}$  ON weer.

## HI\_ERR

Stelt het 100%-punt in voor de berekening met de huidige meeteenheden in de modus voor procentuele fouten.

#### Bijvoorbeeld:

Om het 100%-punt in te stellen op 100 psi, verstuurt u HI\_ERR 100.

## HI\_ERR?

Geeft het 100%-punt weer voor de berekening in de modus voor procentuele fouten.

#### Bijvoorbeeld:

Als het 100%-punt is ingesteld op 100 psi, geeft HI\_ERR? 1.000000E+02, PSI weer.

## IO\_STATE

Stelt de ingangs-/uitgangs-/simulatiestatus van de mAfunctie van het product in. Stelt het product niet in op mA als het niet reeds op mA is ingesteld.

#### Bijvoorbeeld:

Als het product is ingesteld op de modus voor het simuleren van mA, zou IO\_STATE MEASURE het product instellen op de meetmodus.

## IO\_STATE?

Geeft de ingangs-/uitgangs-/simulatiestatus weer van de mA-functie van het product.

#### Bijvoorbeeld:

Als het product was ingesteld op de modus voor het simuleren van mA, zou IO\_STATE? SIM weergeven.

## LOCAL

Stelt het product opnieuw in op lokale bediening, als het op de afstandsbedieningsmodus was ingesteld. Wist tevens LOCKOUT als het product in de vergrendelmodus was gezet.

## LOCKOUT

Verstuur deze opdracht om de vergrendelingstoestand in te stellen; wanneer de eenheid op REMOTE (afstandsbediening) is of wordt ingesteld, wordt het toetsenblok vergrendeld. De vergrendelingstoestand kan alleen worden gewist door de opdracht LOCAL (lokaal) te versturen.

## LO\_ERR

Stelt het 0%-punt in voor de berekening met de huidige meeteenheden in de modus voor procentuele fouten.

#### Bijvoorbeeld:

Om het 0%-punt in te stellen op 20 psi, verstuurt u  ${\tt LO\_ERR}~$  20.

## LO\_ERR?

Geeft het 0%-punt weer voor de berekening in de modus voor procentuele fouten.

Bijvoorbeeld:

Als het 0%-punt is ingesteld op 20 psi, geeft LO\_ERR? 2.000000E+01, PSI weer.

## MOTOR\_ON

Schakelt de motor in.

Gebruiksaanwijzing

## MOTOR\_OFF

Schakelt de motor uit.

## MOTOR?

Geeft de status van de motor weer.

Bijvoorbeeld:

Als de motor was ingeschakeld, geeft MOTOR? ON weer.

## OHMS?

Geeft de ruwe ohmwaarde van de RTD weer.

Bijvoorbeeld:

Als een P100-385 bij 0 °C wordt gemeten, geeft <code>OHMS?</code> 1.000000E+02, <code>OHM</code> weer.

## OUT

Deze opdracht stelt het product tevens in op de mAuitgangsmodus. Er moeten een getal en een eenheid worden ingevoerd na de opdracht.

#### Bijvoorbeeld:

OUT 5 MA stelt de stroomuitgang in op 5 mA

## OUT?

Geeft de uitgang van het product weer.

In het bovenstaande voorbeeld geeft  $\ensuremath{\text{OUT}}\xspace? 5.000000\text{E-}03, A weer.$ 

## PRES\_UNIT

Wordt gebruikt om de drukeenheid in te stellen voor het aangegeven display.

Bijvoorbeeld:

Om de drukeenheid in het onderste display op psi in te stellen, verstuurt u PRES\_UNIT LOWER, PSI.

## PRES\_UNIT?

Geeft wanneer druk wordt gemeten voor elk van de 3 displays de gebruikte drukeenheid weer.

## PUMP\_LIMIT

Stelt de druk in psi in waarbij de pomp ongeveer wordt uitgeschakeld.

Bijvoorbeeld:

PUMP\_LIMIT 50 stelt de waarde waarbij de pomp ongeveer wordt uitgeschakeld in op 50 psi

#### PUMP\_LIMIT?

Geeft de pomplimiet weer. Het bovenstaande voorbeeld PUMP\_LIMIT? levert het volgende op:

50,000

#### REMOTE

Zet het product in de afstandsbedieningsmodus. Vanuit de afstandsbedieningsmodus kunt u via het toetsenblok terugkeren naar de lokale modus, tenzij de opdracht LOCKOUT (vergrendeling) voorafgaand aan REMOTE (afstandsbediening) werd ingevoerd. Dan is het toetsenblok vergrendeld en moet de opdracht LOCAL (lokaal) worden verstuurd om naar lokale bediening terug te keren.

#### RTD\_TYPE

Stelt het RTD-type in. De volgende lijst toont RTD-types zoals deze na de opdracht dienen te worden ingevoerd:

PT385\_100; PT392\_100; PTJIS\_100; CUSTOM (eigen);

Bijvoorbeeld:

RTD\_TYPE PT385\_100 stelt het RTD-type in op PT100-385

## RTD\_TYPE?

Geeft het RTD-type weer.

Bijvoorbeeld:

Als het RTD-type PT385\_100 is, geeft RTD\_TYPE? het type PT100\_385 weer.

#### SIM

Stelt de uitgang in voor stroomsimulatie. Deze opdracht stelt het product tevens in op de modus voor het simuleren van mA. Er moeten een getal en een eenheid worden ingevoerd na de opdracht.

Bijvoorbeeld:

SIM 5 MA stelt de stroomsimulatie in op 5 mA

#### SIM?

Geeft de uitgang van de huidige simulatie weer. In het bovenstaande voorbeeld dient de uitgang te zijn: 5.000000E-03, A

## ST\_START

Start een schakelaartest.

## ST\_CLOSE?

Geeft de druk waarbij de schakelaar werd gesloten weer in de actuele drukeenheden.

## ST\_OPEN?

Geeft de druk waarbij de schakelaar werd geopend weer in de actuele drukeenheden.

## ST\_DEAD?

Geeft de dode zone van de schakelaar weer in de actuele drukeenheden.

## TEMP\_UNIT

Deze opdracht wordt gebruikt om de gebruikte temperatuureenheid in te stellen wanneer temperatuur wordt gemeten.

Het eerste argument geeft aan in welk display de wijziging moet worden uitgevoerd. Het tweede argument is de eenheid, hetzij CEL voor Celsius of FAR voor Fahrenheit.

Bijvoorbeeld:

Om de temperatuureenheid in het onderste display op Fahrenheit in te stellen, verstuurt u  ${\tt TEMP\_UNIT}$   ${\tt LOWER}$  , FAR .

## TEMP\_UNIT?

Geeft wanneer RTD's worden gemeten voor elk van de 3 displays de gebruikte temperatuureenheid weer (CEL of FAR).

## VAL?

Geeft de waarde van elke meting in het bovenste en onderste display weer. Als bijvoorbeeld het bovenste display 5 mA toont en het onderste display toont 10 V, dan geeft VAL? het volgende weer:

5.000000E-03, A, 1.000000E+01, V

## ZERO\_MEAS

Stelt de aangesloten drukmodule in op nul. Voer na de opdracht de nulgestelde waarde in PSI in, als er een absolute drukmodule op nul wordt ingesteld.

## ZERO\_MEAS?

Geeft de nulpuntverschuiving of de referentiewaarde voor absolute drukmodules weer.

## Bereiken en resolutie

Bereiken en resoluties voor het product vindt u in tabel 9.

#### Tabel 9. Bereiken en resoluties

| Bereik (PSI)          |            | 30 PSI / 2,0 bar | 150 PSI / 10 bar | 300 PSI / 20 bar |
|-----------------------|------------|------------------|------------------|------------------|
| Barstdruk (PSI)       |            | 300              | 300              | 600              |
| Beproevingsdruk (PSI) |            | 60               | 200              | 400              |
| Meeteenheid           | Factor     |                  |                  |                  |
| psi                   | 1          | 30,000           | 150,00           | 300,00           |
| bar                   | 0,06894757 | 2,0684           | 10,3421          | 20,684           |
| mbar                  | 68,94757   | 2068,4           | 10342,1          | 20.684           |
| kPa                   | 6,894757   | 206,84           | 1034,21          | 2068,4           |
| MPa                   | 0,00689476 | 0,2068           | 1,03421          | 2,0684           |
| kg/cm2                | 0,07030697 | 2,1092           | 10,5460          | 21,092           |
| cmH2O bij 4 °C        | 70,3089    | 2109,3           | 10.546,3         | 21.093           |
| cmH2O bij 20 °C       | 70,4336    | 2113,0           | 10.565,0         | 21.130           |
| mmH2O bij 4 °C        | 703,089    | 21.093           | n.v.t.           | n.v.t.           |
| mmH2O bij 20 °C       | 704,336    | 21.130           | n.v.t.           | n.v.t.           |

## Gebruiksaanwijzing

| inH2O bij 4 °C                                                                       | 27,68067 | 830,42 | 4152,1 | 8304,2 |  |  |
|--------------------------------------------------------------------------------------|----------|--------|--------|--------|--|--|
| inH2O bij 20 °C                                                                      | 27,72977 | 831,89 | 4159,5 | 8318,9 |  |  |
| inH2O bij 60 °C                                                                      | 27,70759 | 831,23 | 4156,1 | 8312,3 |  |  |
| mmHg bij 0 °C                                                                        | 51,71508 | 1551,5 | 7757,3 | 15.515 |  |  |
| inHg bij 0 °C                                                                        | 2,03602  | 61,081 | 305,40 | 610,81 |  |  |
| Beproevingsdruk - maximaal toelaatbare druk zonder een verschuiving in de kalibratie |          |        |        |        |  |  |
| Barstdruk - beschadiging of vernieling van de sensor; enig letselgevaar              |          |        |        |        |  |  |

# Onderhoud

## Batterijen vervangen

Als de batterijen te ver zijn ontladen, wordt het product automatisch uitgeschakeld om batterijlekkage te voorkomen.

## Opmerking

Gebruik uitsluitend alkalinebatterijen, lithiumbatterijen of oplaadbare NiMh-batterijen van AA-formaat.

# ▲▲ Waarschuwing

Ga als volgt te werk om mogelijke elektrische schokken, brand of lichamelijk letsel te voorkomen:

- Verwijder de batterijen wanneer het product gedurende een lange periode niet zal worden gebruikt of wanneer het bij temperaturen wordt opgeslagen die de specificatie van de batterijfabrikant overschrijden. Als de batterijen niet worden verwijderd, kan het product door batterijlekkage beschadigd raken.
- Vervang de batterijen wanneer de batterij-indicator aangeeft dat ze bijna leeg zijn, om onjuiste metingen te voorkomen.

- Let op de polariteit van de batterijen om batterijlekkage te voorkomen.
- Bij lekkage van de batterij dient het product eerst te worden gerepareerd voordat het weer wordt gebruik.
- De batterijklep moet worden gesloten en vergrendeld voordat u het product gebruikt.

## Gebruiksaanwijzing

Zie afbeelding 12 voor het vervangen van de batterijen:

- 1. Schakel het product uit.
- 2. Draai het product zo om dat het display naar beneden wijst.
- 3. Verwijder met een platte schroevendraaier de schroef van de batterijklep.
- 4. Verwijder de batterijhouder en koppel hem los.
- 5. Vervang de acht AA-batterijen door nieuwe batterijen. Controleer of de polariteit van de batterijen klopt.
- 6. Sluit de batterijhouder opnieuw aan.
- 7. Plaats de batterijhouder opnieuw in het batterijvak.
- 8. Plaats de batterijklep.
- 9. Draai de schroef van de batterijklep vast.

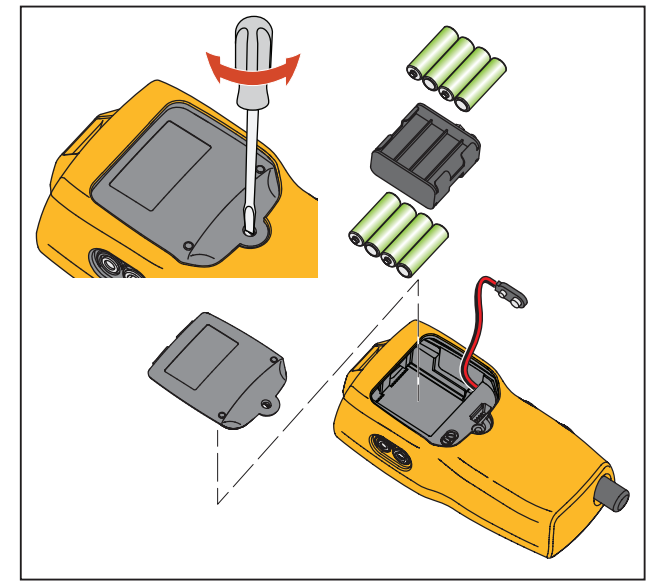

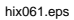

Afbeelding 12. Batterij vervangen
#### Product reinigen

### <u>∧</u>Let op

Gebruik geen oplosmiddelen of schuurmiddelen, om beschadiging van de kunststof lens en behuizing te voorkomen.

Reinig het product met een zachte doek die met water of met water en milde zeep is bevochtigd.

#### Klepeenheid reinigen

Het kan af en toe voorkomen dat het product niet goed functioneert door vervuiling van de inwendige klepeenheid. Volg de onderstaande procedure om de klepeenheid te reinigen. Als deze procedure het probleem niet verhelpt, kan er een reparatiekit worden besteld. Zie de paragraaf 'Door de gebruiker te vervangen onderdelen'.

- 1. Verwijder met een kleine schroevendraaier de twee bevestigingsdoppen van de klepeenheid, naast het batterijvak (zie afbeelding 12).
- 2. Verwijder voorzichtig het veer- en ringsysteem nadat de doppen zijn verwijderd.
- 3. Leg de klepeenheden opzij op een veilige plaats en reinig het klephuis met een in isopropylalcohol gedrenkt wattenstaafje.
- 4. Herhaal het proces enkele malen met telkens een schoon wattenstaafje, tot er geen vervuiling meer wordt waargenomen.

- 5. Bedien de pomphendels enkele malen en controleer opnieuw op vervuiling.
- Reinig het O-ringsysteem en de O-ring op de bevestigingsdoppen met isopropylalcohol en controleer de O-ringen zorgvuldig op eventuele beschadiging of overmatige slijtage. Vervangende onderdelen vindt u indien nodig in de reparatiekit.
- Controleer de veren op slijtage of verlies van spanning. Ze horen ongeveer 8,6 mm lang te zijn in ontspannen toestand. Als ze korter zijn, zorgen ze mogelijk niet voor voldoende kracht voor de afdichting. Indien nodig vervangen.
- 8. Nadat alle onderdelen zijn gereinigd en geïnspecteerd, installeert u het O-ring- en veersysteem opnieuw in het klephuis.
- 9. Plaats de bevestigingsdoppen terug en draai elke dop voorzichtig aan.
- 10. Dicht de uitgang af en schakel de pomp in op ten minste 50% van zijn capaciteit.
- Laat de druk ontsnappen en herhaal dit verscheidene malen om zeker te zijn dat de ringen juist zijn geplaatst.

#### 719PRO Gebruiksaanwijzing

# Door de gebruiker te vervangen onderdelen en accessoires

#### <u>∧</u>∧ Waarschuwing

Gebruik uitsluitend voorgeschreven reserveonderdelen, om mogelijke elektrische schokken, brand of lichamelijk letsel te voorkomen.

De door de gebruiker te vervangen onderdelen staan vermeld in tabel 10 en zijn weergegeven in afbeelding 13. Neem voor meer informatie over deze items contact op met een vertegenwoordiger van Fluke. Zie de paragraaf 'Contact opnemen met Fluke' in deze handleiding.

#### Tabel 10. Door de gebruiker te vervangen onderdelen en accessoires

| ltem | Beschrijving                          | Onderdeelnummer |  |
|------|---------------------------------------|-----------------|--|
| 1    | Holster                               | 4365551         |  |
| 2    | Toetsenblok                           | 4364770         |  |
| 3    | Lens, 30 PSIG                         | 4365524         |  |
|      | Lens, 150 PSIG                        | 4365536         |  |
|      | Lens, 300 PSIG                        | 4365549         |  |
| 4    | Fluke-7XX-2020<br>displaymodule       | 4404450         |  |
| 5    | Selectieknop                          | 4380627         |  |
| 6    | 719Pro fijnregelknop                  | 664190          |  |
| 7    | Aansluitingslabel, 30 PSI,<br>2 BAR   | 4110698         |  |
|      | Aansluitingslabel, 150<br>PSI, 10 BAR | 4374295         |  |
|      | Aansluitingslabel, 300<br>PSI, 20 BAR | 4110710         |  |
| 8    | TPAK80-4-2002<br>magneetriem          | 669952          |  |

| Door de gebruiker t | e vervangen onderde | elen en accessoires |
|---------------------|---------------------|---------------------|
| 9                   | 9                   |                     |

| Item              | Beschrijving                             | Onderdeelnummer         |
|-------------------|------------------------------------------|-------------------------|
| 9                 | TPAK80-4-8001 riem, 9<br>inch            | 669960                  |
| (10)              | Veiligheidsblad                          | 4354604                 |
| (11)              | Beknopte handleiding                     | 4354567                 |
| (12)              | Gebruikershandleidingen<br>op cd 4354598 |                         |
| (13)              | AA-alkalinebatterijen                    | 376756                  |
| Niet<br>afgebeeld | Onderste connector,<br>PRO 30, 150 PSIG  | 4365560                 |
| Niet<br>afgebeeld | 71X-TRAP, vocht-<br>/vuilafscheider      | 4380747                 |
| Niet<br>afgebeeld | Meetsnoerenset                           | Variabel <sup>[1]</sup> |

| ltem                                                                                                    | Beschrijving                                                                        | Onderdeelnummer         |  |
|----------------------------------------------------------------------------------------------------|-------------------------------------------------------------------------------------|-------------------------|--|
| Niet<br>afgebeeld                                                                                                    | Krokodillenklem, rood                                                               | Variabel <sup>[1]</sup> |  |
| Niet<br>afgebeeld                                                                                                    | Krokodillenklem, zwart                                                              | Variabel <sup>[1]</sup> |  |
| Niet<br>afgebeeld                                                                                                    | RTD-probe                                                                           | 4366669                 |  |
| Niet<br>afgebeeld                                                                                                    | URTDA, universele<br>RTD-adapter (RTD<br>breakout box) voor<br>719Pro en 721.       | 4382695                 |  |
| Niet<br>afgebeeld                                                                                                    | Set met slang,<br>fittingen (3), adapters<br>(2)                                    | 3345825                 |  |
| Niet<br>afgebeeld                                                                                                    | FLK719PRO 300PRK,<br>Pump Rebuild Kit<br>(pompreparatiekit),<br>719PRO-300G         | 4401168                 |  |
| Niet<br>afgebeeld                                                                                                    | FLK719PRO 30<br>150PR, Pump Rebuild<br>Kit (pompreparatiekit),<br>719PRO-30 en 150G | 4401179                 |  |
| Niet<br>afgebeeld                                                                                                    | FLUKE-7XX kabel,<br>USB, 5-polig, LEMO,<br>SGL 6 ft                                 | 4401616                 |  |
| [1] Zie <u>www.fluke.com</u> voor meer informatie over de<br>meetsnoeren en krokodillenklemmen die voor uw<br>regio beschikbaar zijn. |                                                                                     |                         |  |

### **719PRO** Gebruiksaanwijzing

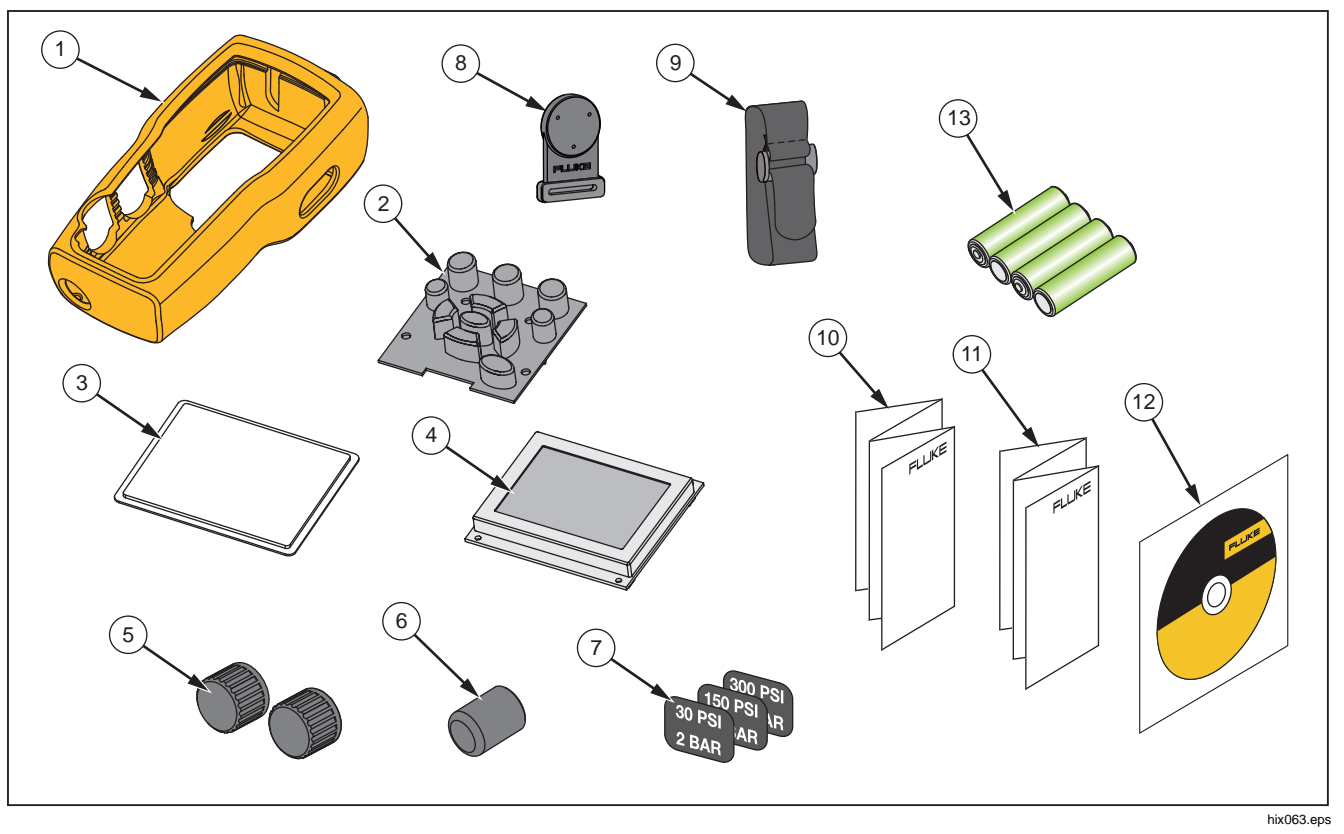

Afbeelding 13. Door de gebruiker te vervangen onderdelen en accessoires

## **Specificaties**

| Drukmeting                                    | Bereik                                   | Resolutie               | Nauwkeurigheid                                                                                           | Opmerking                                                                                                    |
|-----------------------------------------------|------------------------------------------|-------------------------|----------------------------------------------------------------------------------------------------|----------------------------------------------------------------------------------------------------|
| 719Pro-30G                                    | -12 tot 30 PSI/-0,8 tot<br>2 bar         | 0,001 PSI<br>0,0001 bar | ±0.025% van de volle schaal.                                                                             |                                                                                                    |
| 719Pro-150G                                   | -12 tot 150 PSI/-0,8 tot<br>10 bar       | 0,01 PSI<br>0,001 bar   | 6 maanden<br>±0,035% van de volle schaal,                                                                | Alleen droge lucht en niet-<br>corrosief gas                                                                         |
| 719Pro-300G                                   | -12 tot 300 PSI/-0,8 tot<br>20 bar       | 0,01 PSI<br>0,001 bar   | 1 jaar                                                                                                   |                                                                                                    |
| Invloed van<br>temperatuur (alle<br>bereiken) |                                          |                         | Voeg ±0,002% van de volle<br>schaal toe voor temperaturen<br>buiten het bereik van 15 °C tot<br>35 °C    | Geen invloed op de<br>nauwkeurigheid van alle<br>functies tussen 15 °C en<br>35 °C                                   |
| Functie                                       | Bereik                                   | Resolutie               | Nauwkeurigheid<br>(1 jaar)                                                                               | Opmerking                                                                                                    |
| mA DC<br>(simulatie en meting)                | 0 mA DC tot 24 mA DC                     | 0,001 mA                | ±0,015% van uitlezing ±2 counts                                                                          | Maximale belasting 1000 $\Omega$ bij genereren van mA, maximale spanning 26 V DC bij simuleren van mA                |
| Volt DC<br>(alleen meting)                    | 30 V DC                                  | 0,001 V                 |                                                                                                    | Geen AC-spanningsmeting,<br>niet hoger dan 30 V DC                                                                   |
| Temperatuur (alleen<br>meting, Pt100 RTD)     | -50 °C tot 150 °C<br>(-58 °F tot 302 °F) | 0,01 °C<br>0,01 °F      | Temperatuur ±0,1 °C (0,2 °F)                                                                             | ±0,25 °C (±0,45 °F)<br>gecombineerde<br>nauwkeurigheid bij gebruik<br>van de 720 RTD-probe<br>(optioneel accessoire) |
| Lusvoeding                                    | 24 V DC                                  | n.v.t.                  | 24 mA bij 24 V                                                                                           |                                                                                                    |
| Invloed van<br>temperatuur (alle<br>functies) |                                          |                         | Voeg ±0,002% van de volle<br>schaal/°C toe voor<br>temperaturen buiten het bereik<br>van 15 °C tot 35 °C | Geen invloed op de<br>nauwkeurigheid van alle<br>functies tussen 15 °C en<br>35 °C                                   |

#### 719PRO

Gebruiksaanwijzing

| Temperatuurbereik            |                                                                                                    |
|------------------------------|----------------------------------------------------------------------------------------------------|
| Bedrijfstemperatuur          | 10 °C tot +50 °C (14 °F tot +122 °F)                                                                                                    |
| Opslag                       |                                                                                                    |
| Met batterijen               | . Volgens specificatie van de batterijfabrikant; specificatie voor opslag zonder batterijen mag niet worden overschreden.                                                                                                    |
| Zonder batterijen            | 20 °C tot +60 °C (-4 °F tot +140 °F)                                                                                                    |
| Hoogte                       | .2000 m                                                                                                    |
| Voeding                      |                                                                                                    |
| Batterijen                   | .8 AA-batterijen (alkaline)                                                                                                    |
| Levensduur van de batterijen | .300 pompcycli tot minimaal 150 PSI; 1000 pompcycli tot minimaal 30 PSI; 100 pompcycli tot minimaal 300 PSI                                                                                                    |
| Fysiek                       |                                                                                                    |
| Afmetingen met holster       | .(H x B x D) (24,13 x 11,18 x 7) cm, (9,5 x 4,4 x 2,8) inch                                                                                                    |
| Gewicht met holster          | .1,2 kg                                                                                                    |
| Beschermingsklasse           | .IP40                                                                                                    |
| Aansluitingen                |                                                                                                    |
| Druk                         | .Een (1), 1/8 inch NPT                                                                                                    |
| Elektrisch                   | . Standaard banaanaansluitingen                                                                                                    |
| RTD-probe                    | .4-polig, miniatuur, rond                                                                                                    |
| Externe module               | .6-polig, miniatuur, rond                                                                                                    |
| Meeteenheden                 | .psi, bar, mbar, kPa, kgcm2, cmH <sub>2</sub> O bij 4 °C, cmH <sub>2</sub> O bij 20 °C, mH <sub>2</sub> O bij 4 °C, mH <sub>2</sub> O bij 20 °C, inH <sub>2</sub> O bij 4 °C, inH <sub>2</sub> O bij 20 °C, inH <sub>2</sub> O bij 60 °F, mmHg bij 0 °C, inHg bij 0 °C, ftH <sub>2</sub> O bij 4 °C, ftH <sub>2</sub> O bij 20 °C, ftH <sub>2</sub> O bij 60 °F |

Elektromagnetische omgeving .....IEC 61326-1: draagbaar

Elektromagnetische compatibiliteit......Geldt alleen voor gebruik in Korea. Apparatuur van klasse A (industriële zend- en communicatieapparatuur) [1]

[1]Dit product voldoet aan de vereisten voor industriële (klasse A) elektromagnetische stralingsapparatuur, en de verkoper en gebruiker dienen hiermee rekening te houden. Deze apparatuur is bedoeld voor gebruik in zakelijke omgevingen en is niet bestemd voor thuisgebruik.